## دانشگده فنی و حرفه ای دختران بیرجند

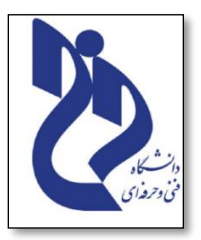

# ۸ دانشکده فنی و حرفه ای دختران بیرجند

- Adobe connect) برای دانشجویان
  - ۹۰ با راهنمایی مدیرگروه کامپیوتر: خانم مهندس باقری
  - , تهیه و تنظیم: زهرا خاکشور- دانشجو نرم افزار کامپیوتر

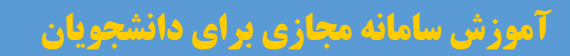

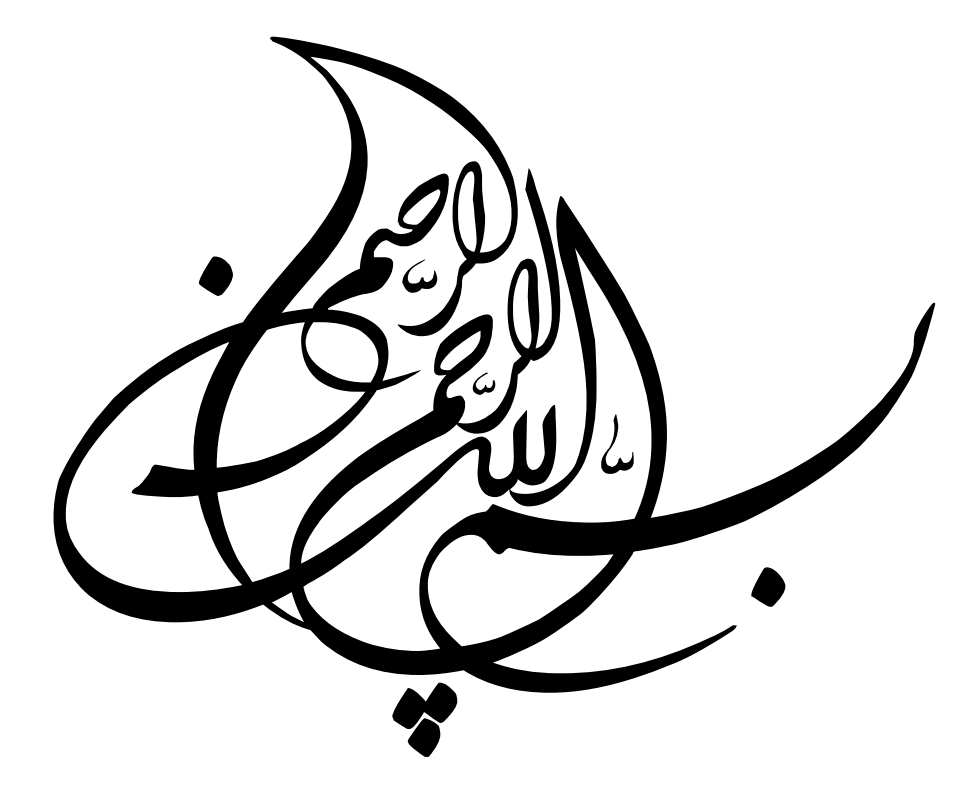

## دانشگده فنی و حرفه ای دختران بیرجند

## فهرست مطالب آموزشي

| صفحه | <b>عنوان</b> Adobe connect                                                                   |   |
|------|----------------------------------------------------------------------------------------------|---|
| 5    | ورود به سامانه مجازی                                                                         | • |
| 8    | صفحه اصلى                                                                                    | • |
| 9    | مشاهده برنامه هفتگی                                                                          | • |
| 11   | ورود به کلاس با "لپ تاپ" یا "کامپیوتر"                                                       | • |
| 14   | محيط كلاس درس                                                                                | • |
| 15   | تنظيمات                                                                                      | • |
| 16   | تنطيمات صداي ميكروفن                                                                         | • |
| 23   | تنظيمات صفحه كلاس                                                                            | • |
| 24   | تنظیم صدای بلندگو درکلاس                                                                     | • |
| 26   | تنظیم بالا بردن دست در کلاس جهت پرسیدن سوال و یا درخواست فعال کردن میکروفون شما ، توسط استاد | • |
| 27   | مشاهده وضعیت اینترنت در کلاس                                                                 | • |
| 28   | نحوه فعال کردن میکروفون در کلاس                                                              | • |
| 29   | نحوه خارج شدن از کلاس                                                                        | • |

| • | <b>نحوه مشاهده و دانلود محتوا(جزوه) بارگذاری شده توسط استاد</b> 0 | 30 |
|---|-------------------------------------------------------------------|----|
| • | نحوه مشاهده تمرین و ارسال پاسخ تمرین توسط دانشجو                  | 32 |
| • | <b>شرکت در آزمون آنلاین</b> 5                                     | 35 |
| • | نحوه مشاهده جلسات ضبط شده                                         | 37 |
| • | <b>نحوه ورود به کلاس با گوشی</b> 9                                | 39 |
| • | <b>نحوه ایجاد پروفایل</b>                                         | 46 |
| • | <b>تغيير كلمه عبور</b> 17                                         | 47 |
| • | <b>شماره تلفن های ضروری دانشگده:</b>                              | 48 |
| • | شماره مدیر گروه ها برای کلاس ها و مشکلات انتخاب واحد 49           | 49 |

آموزش سامانه مجازي براي دانشجويان

#### دانشگده فنی و حرفه ای دختران بیرجند

**سلام به شما دانشجویان عزیز با آموزش سامانه مجازی جهت ورود به کلاس مجازی دانشکده فنی و حرفه ای دختران بیرجند در خدمت شما** هستیم از شما دانشجویان انتظار می رود طبق آموزش این فایل پیش بروید تا از مشکلات احتمالی شما برای ورود به سامانه جلوگیری شود.

📨 جهت ورود به سایت و کلاس مجازی با گوشی آموزش صفحه 39 را مطالعه فرمایید.

1. تایپ آدرس سامانه مجازی http://skhfani.ir در مرورگر مورد نظر.

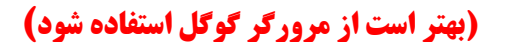

| New Tab            |               |                  |               |                |              | -            | ٥      | ×    |
|--------------------|---------------|------------------|---------------|----------------|--------------|--------------|--------|------|
| ← → C 📀 skhfani.ir |               |                  |               |                |              |              |        |      |
| Apps M Waps        |               |                  |               |                |              |              |        | _    |
|                    | c             |                  |               |                | 0            | Gmail Images |        | •    |
|                    | Q Search C    | Google or type a | URL           | < 9            | Ŷ            |              |        |      |
|                    |               | м                | ATTN          | ۲              | ATTY         |              |        |      |
|                    | ورود کاربران  | Inbox (24)       | دانشگاه فنی و | کنکور کامپیوتر | اتمام اعتبار |              |        |      |
|                    | ARTIN         | T                | •             | M              | +            |              |        |      |
|                    | سيستم اتوماسي | سامانه مدیریت    | YouTube       | ورود ‹ طراحی   | Add shortcut | (            | Custon | nize |

**توجه :** "اگر از فیلتر شکن استفاده می کنید توصیه می شود فیلتر شکن خود را خاموش کنید و بعد وارد سایت شوید".

#### آموزش سامانه مجازي براي دانشجويان

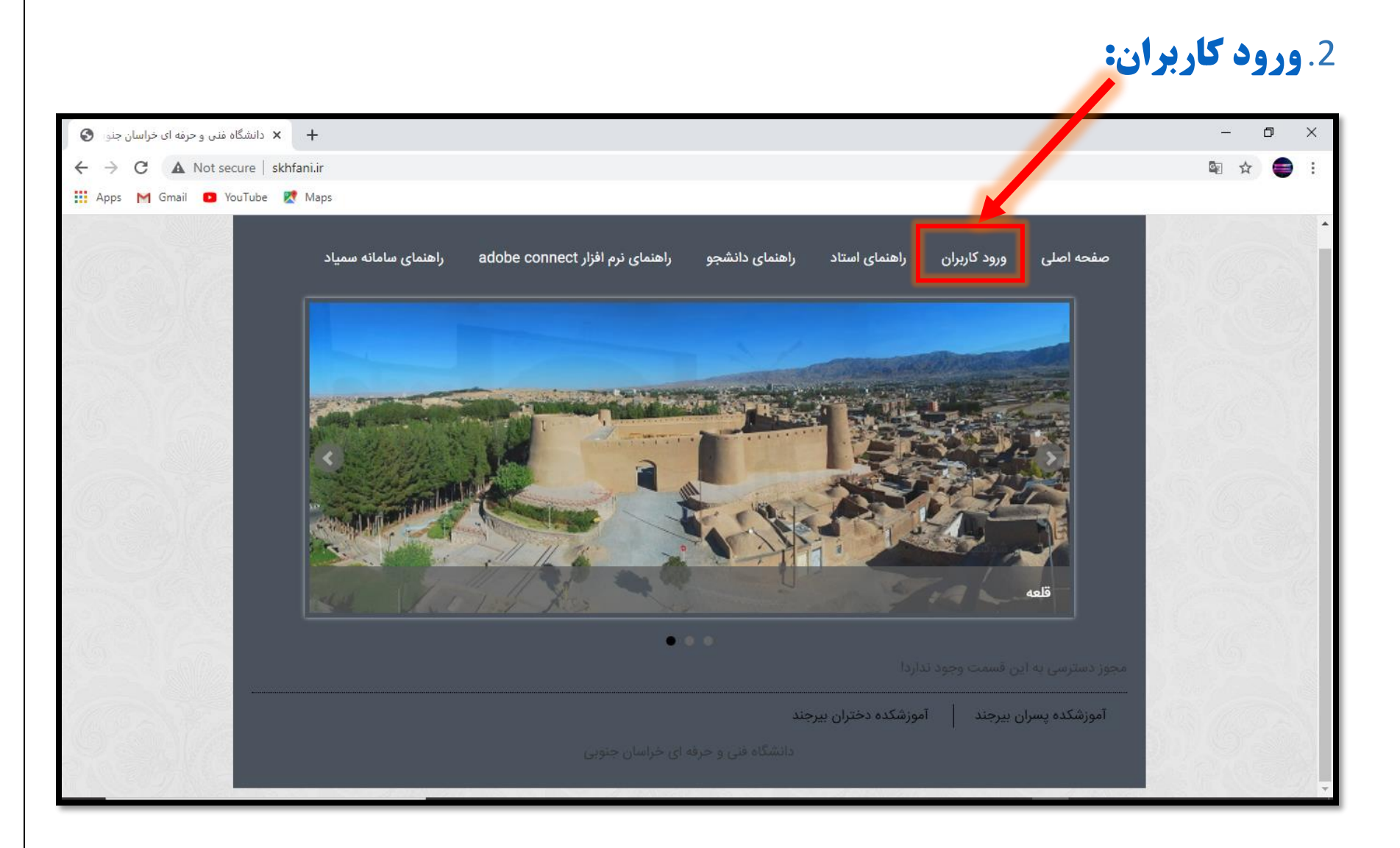

## **آموزش سامانه مجازی برای دانشجویان دانشکده فنی و حرفه ای دختران بیرجند**

# 3. ورود به سامانه:

**توجه: اگر در ابتدای شماره ملی صفر وجود دارد کد ملی را بدون صفر اول آن وارد نمایید.** 

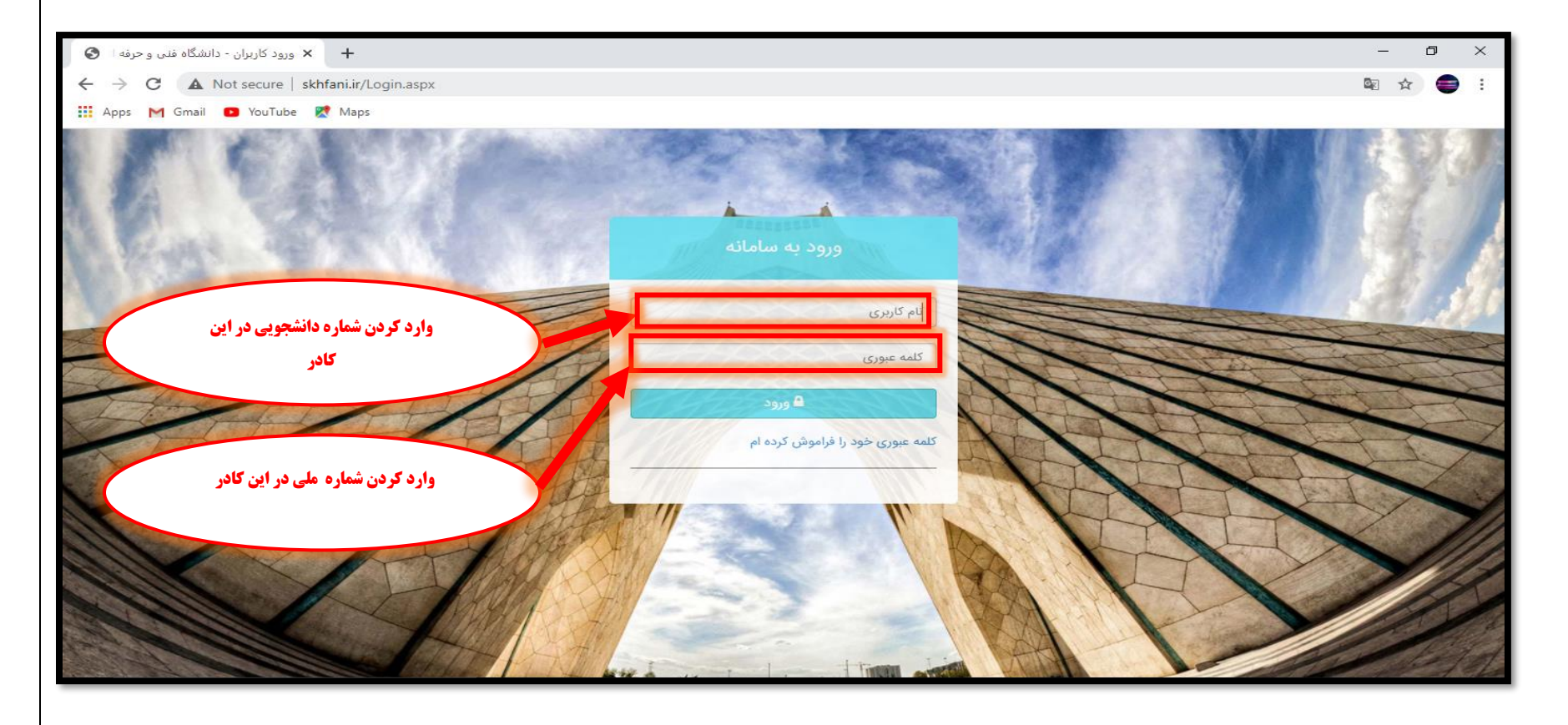

🔀 جهت اطلاع شما دانشجویان از امور دانشکده، اطلاع رسانی مربوط به کلاس ها و.. در کانال تلکرامی مربوطه عضو شوید: http://t.me/Dsepk

## دانشکده فنی و حرفه ای دختران بیرجند

**4. صفحه اصلی :** ابتدا کلیه نرم افزار ها و افزونه خواسته شده که بصورت <mark>الزامی</mark> مشخص شده اند را باید بر روی سیستم نصب نمایید**.** 

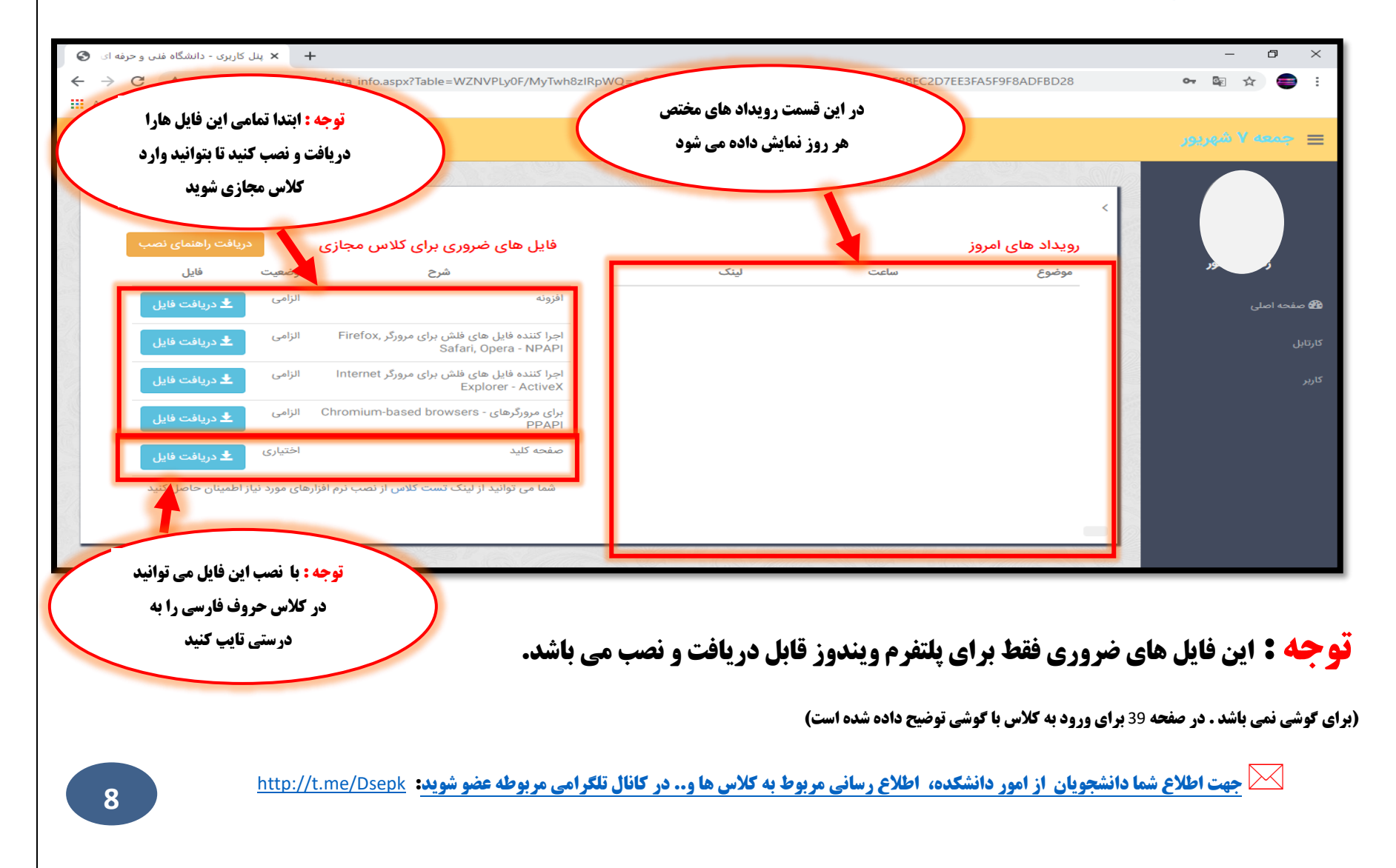

## آموزش سامانه مجازي براي دانشجويان

## 5. مشاهده برنامه هفتگی:

| ینل کاربری - دانشگاه فنی و حرفه ای 🔇               | × +                                     |                                                       |                         |                              |                  | - 0 ×                   |
|----------------------------------------------------|-----------------------------------------|-------------------------------------------------------|-------------------------|------------------------------|------------------|-------------------------|
| $\leftrightarrow$ $\rightarrow$ C A Not secure   : | khfani.ir/data_info.aspx?               | table=WZNVPLy0F/MyTwh8zIRpWQ=                         | =&Token=34EAE1AAD1409DI | EFBF88EC2D7EE3FA5F9F8ADFBD28 |                  | 🔤 🚖 🚍 :                 |
| 🗰 Apps M Gmail 🗈 YouTube                           | Ҟ Maps                                  |                                                       |                         |                              |                  |                         |
| <del>ن</del> خروج                                  |                                         |                                                       |                         |                              |                  | 😑 جمعه ۷ شهريور         |
| دریافت راهنمای نصب                                 | ، کلاس مجازی                            | فایل های ضروری برای                                   |                         | ی منو مورد نظر               | کلیک بر روز<br>1 |                         |
| ت فایل                                             | وضعي                                    | شرح                                                   | لينک                    | ساعت                         | موضوع            | زهرا <del>خاد</del> شور |
| 生 دریافت فایل                                      | الزامى                                  | افزونه                                                |                         |                              |                  | 鍲 صفحه اصلی             |
| ᆂ دریافت فایل                                      | مرورگر ,Firefox الزامی                  | اجرا کننده فایل های فلش برای<br>Safari, Opera - NPAPI |                         |                              |                  | کارتابل                 |
| 生 دریافت فایل                                      | مرورگر Internet الزامی                  | اجرا کننده فایل های فلش برای<br>Explorer - ActiveX    |                         |                              |                  | درس های من              |
| 生 دریافت فایل                                      | Chromium-base الزامی                    | برای مرورگرهای - d browsers<br>PPAPI                  |                         |                              |                  |                         |
| ی 生 دریافت فایل                                    | اختيار                                  | صفحه كليد                                             |                         |                              |                  |                         |
| د نیاز اطمینان حاصل کنید                           | <del>نلاس</del> از نصب نرم افزارهای مور | شما می توانید از لینک تست ک                           |                         |                              |                  |                         |

#### دانشگده فنی و حرفه ای دختران بیرجند

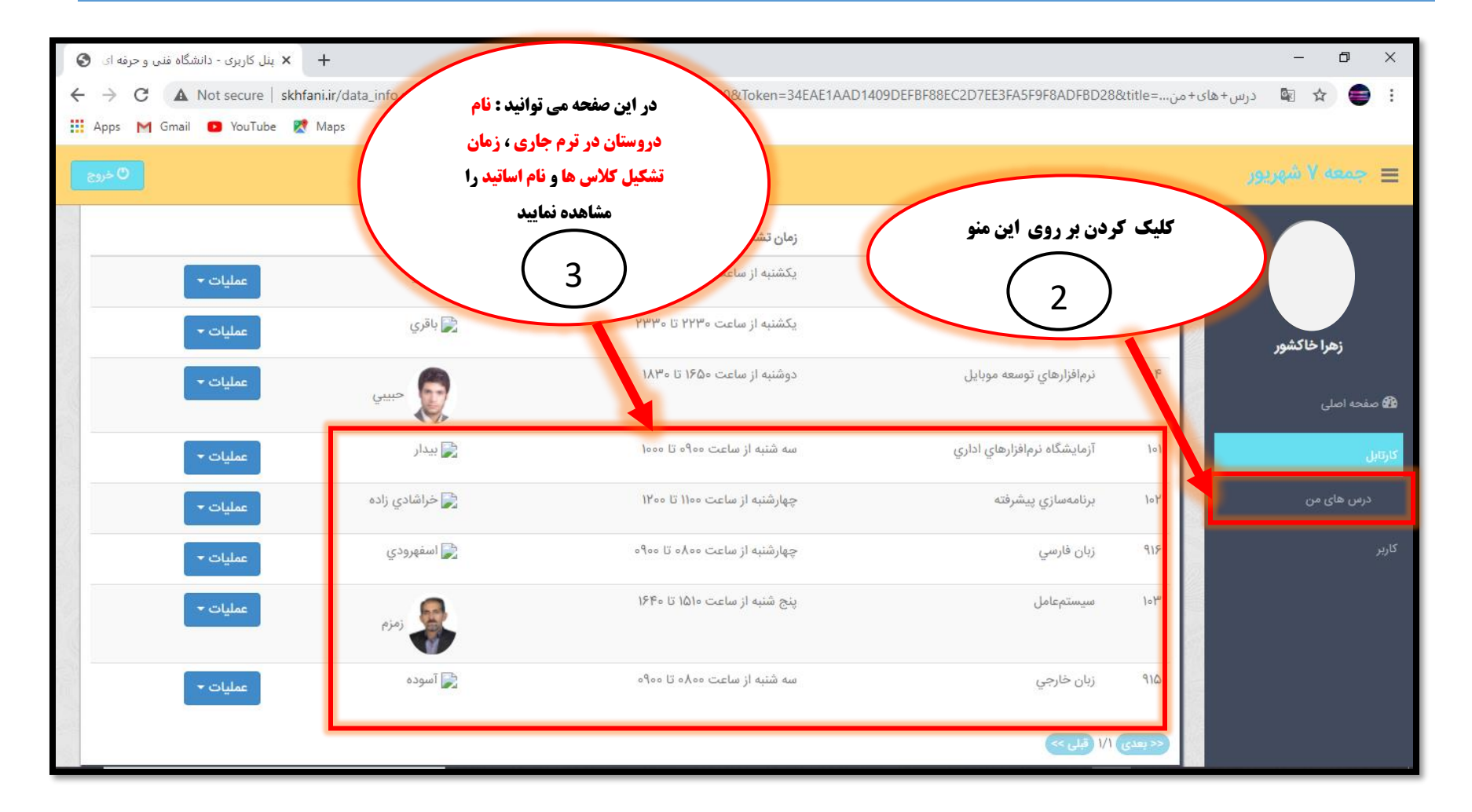

**توجه: "**زمان و تاریخ تشکیل کلاس ها را یاداشت و به خاطر بسپارید و در موعد مقرر در کلاس حاضر شوید"

## دانشکده فنی و حرفه ای دختران بیرجند

# 6. ورود به کلاس با "لپ تاپ" یا "کامپیوتر":

توجه:ورود به کلاس با گوشی و ورود به کلاس با کامپیوتر متفاوت می باشد در نتیجه اگر بخواهید با گوشی وارد کلاس شوید اموزش صفحه39 را مطالعه فرمایید.

| 🕇 🗙 پنل کاربری - دانشگاه فنی و حرفه ای 🔇 |                               |                               |                                 |               | - 0 ×           |
|------------------------------------------|-------------------------------|-------------------------------|---------------------------------|---------------|-----------------|
| ← → C ▲ Not secure<br>∴ Apps M Gmail     | کلیک بر روی دکمه درس مورد نظر | &Panelld=40&Token=34EAE1AAD14 | 09DEFBF88EC2D7EE3FA5F9F8ADF8D28 | های+من=&title | : 🖨 🔄 🕼 درس+    |
| 0 خروج                                   | $\left(1\right)$              |                               |                                 |               | 😑 جمعه ۷ شهریور |
|                                          | استاد                         | زمان تشکیل                    | عنوان                           | کد            |                 |
| عمليات -                                 | ياقري                         | یکشنبه از ساعت ۲۰۰۰ تا ۲۱۰۰   | مباني شبكههاي كامپيوتري         | 100           |                 |
| ⊞ محتوا<br>◘ تمرین                       | ، بر روی این قسمت             | یکشنبه از سا                  | کار راه شغلي                    | 100           | زهرا ب تشور     |
| آزمون آنلاین<br>ورود به کلاس             | 2                             | دوشنبه                        | نرمافزارهاي توسعه موبايل        | 1019          | 🍄 صفحه اصلی     |
| ◄ جلسات ضبط شده                          | یدار                          | سه شنبه از ساعت ۹۰۰ تا ۱۰۰۰   | آزمايشگاه نرمافزارهاي اداري     | 101           | كارتابل         |
| عمليات 🔻                                 | 📄 خراشادي زاده                | چهارشنبه از ساعت ۱۱۰۰ تا ۱۲۰۰ | برنامەسازي پيشرفته              | 104           | درس های من      |
| عمليات 🕶                                 | 📄 اسفهرودي                    | چهارشنبه از ساعت ۸۰۰۰ تا ۹۰۰۰ | زبان فارسي                      | 915           | کاربر           |
| عمليات -                                 | زمزم                          | پنج شنبه از ساعت ۱۵۱۰ تا ۱۶۴۰ | سيستمعامل                       | 1014          |                 |
| عمليات 🔻                                 | 📄 آسوده                       | سه شنبه از ساعت ۸۰۰ تا ۹۰۰۰   | زبان خارجي                      | 910           |                 |
|                                          |                               |                               | ۱۷۱ قبلی >>>                    | << بعدى       |                 |

http://t.me/Dsepk جهت اطلاع شما دانشجویان از امور دانشکده، اطلاع رسانی مربوط به کلاس ها و.. در کانال تلکرامی مربوطه عضو شوید:

11

#### آموزش سامانه مجازي براي دانشجويان

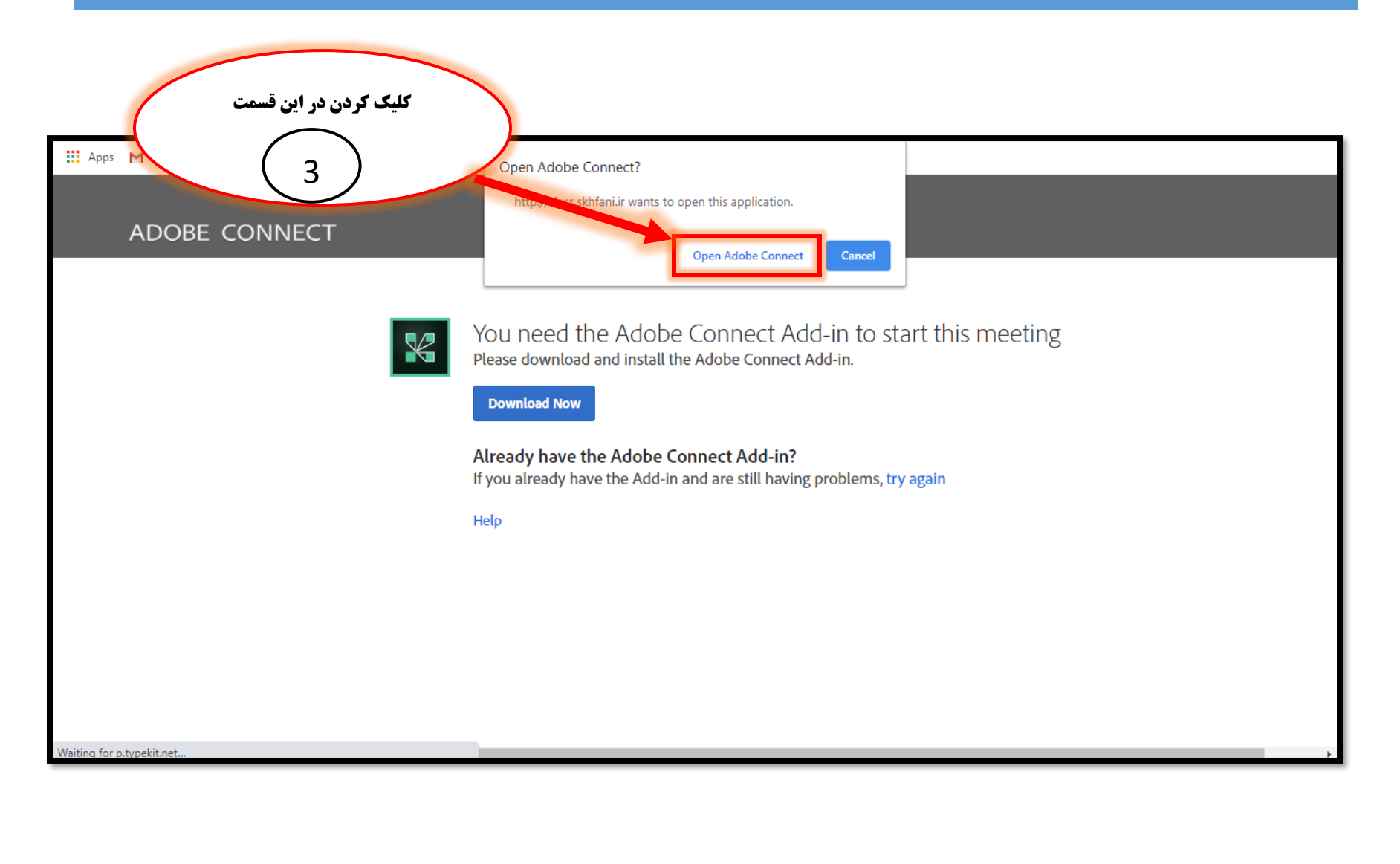

12

## دانشکده فنی و حرفه ای دختران بیرجند

**توجه:** در صورت نصب نرم افزار ها و افزونه ای که در صفحه اصلی قرار گرفته و توضیح داده شد ، صفحه زیر برایتان ظاهر می گردد. در این مرحله کمی صبر نمایید زمان ورود به کلاس به سرعت اینترنت شما وابسته می باشد و در صورت عدم ورود به کلاس حتما اینترنت خود را بررسی نمایید.

|               | <br>p | $\times$ |
|---------------|-------|----------|
|               |       |          |
|               |       |          |
|               |       |          |
|               |       |          |
|               |       |          |
|               |       |          |
|               |       |          |
|               |       |          |
|               |       |          |
|               |       |          |
|               |       |          |
| ADOBE CONNECT |       |          |
|               |       |          |
|               |       |          |
|               |       |          |
|               |       |          |
|               |       |          |
|               |       |          |
|               |       |          |
|               |       |          |
|               |       |          |
|               |       |          |
|               |       |          |
|               |       |          |
|               |       |          |
|               | -     |          |

**توجه:** ورود به کلاس با گوشی و ورود به کلاس با کامپیوتر متفاوت می باشد در نتیجه اگر بخواهید با گوشی وارد کلاس شوید اموزش صفحه39 را مطالعه فرمایید.

جهت اطلاع شما دانشجویان از امور دانشکده، اطلاع رسانی مربوط به کلاس ها و.. در کانال تلکرامی مربوطه عضو شوید: http://t.me/Dsepk

## **آموزش سامانه مجازی برای دانشجویان دانشکده فنی و حرفه ای دختران بیرجند**

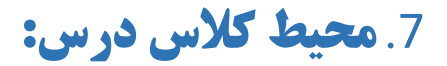

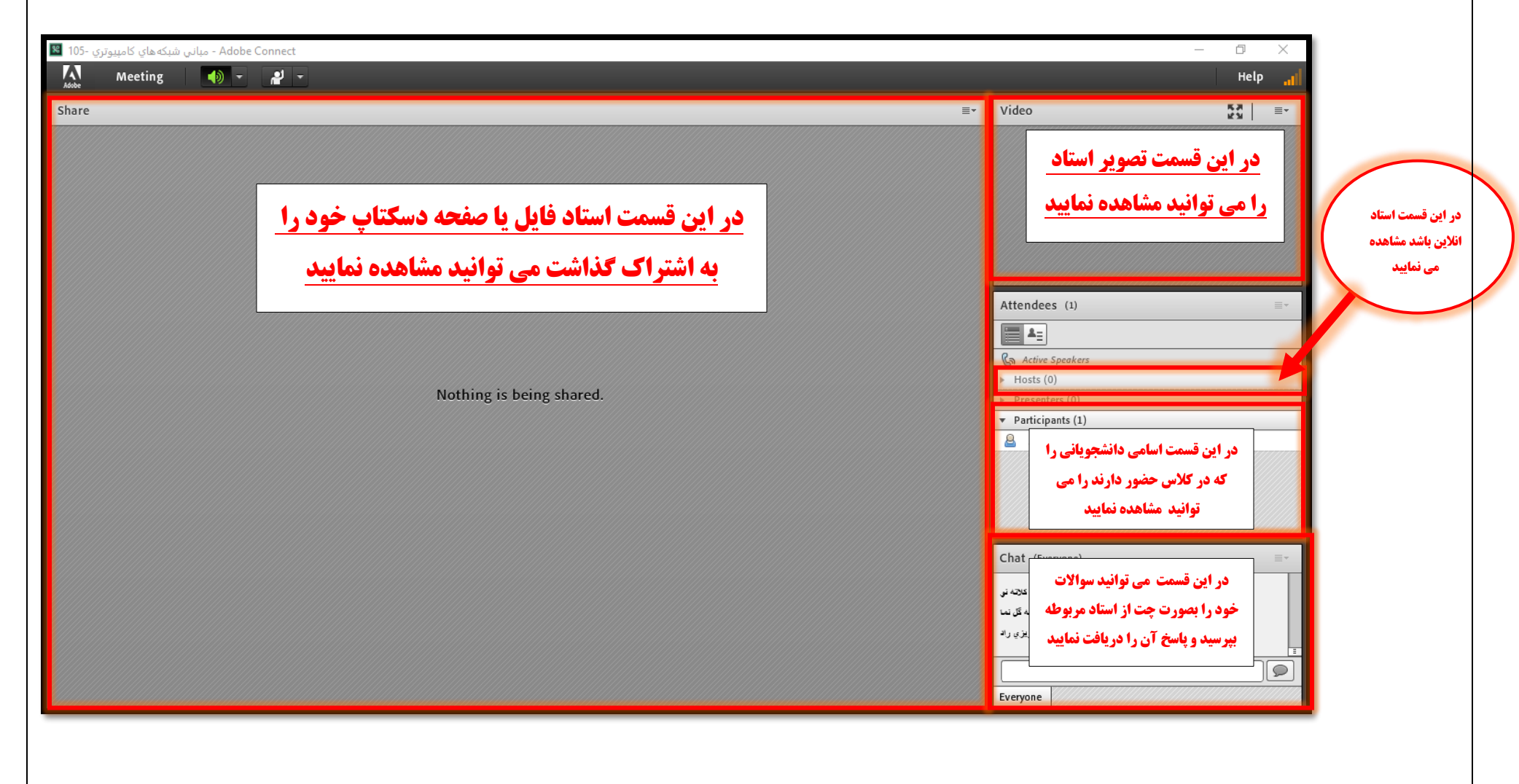

جهت اطلاع شما دانشجویان از امور دانشکده، اطلاع رسانی مربوط به کلاس ها و.. در کانال تلکرامی مربوطه عضو شوید: http://t.me/Dsepk

#### دانشکده فنی و حرفه ای دختران بیرجند

**8. تنظیمات :این نوار عنوان که در عکس مشاهده می کنید تنظیمات کلاس درس می باشد که در ادامه صفحات بعدی این** 

فایل بصورت مختصر و مفید توضیح داده شده است.

| 105 count descent the Adobe Connect | – A X                                       |
|-------------------------------------|---------------------------------------------|
| Meeting 🔊 - 🥵 -                     | Help 🔐                                      |
| Share ■▼                            | Video 🚼 📰                                   |
|                                     |                                             |
|                                     | Attendees (1)                               |
|                                     |                                             |
|                                     | Ga Active Speakers                          |
| Nothing in being shared             | ► Hosts (0)                                 |
| Nothing is being shared.            | <ul> <li>Presenters (0)</li> </ul>          |
|                                     | ▼ Participants (1)                          |
|                                     | sastis ( s.                                 |
|                                     | Chat (Everyone)                             |
|                                     | حدادگیدار :فاطمه غلامیان کلاته نو           |
|                                     | دى هسته بباش فاطمه كل نما                   |
|                                     | مىتە بائىد <b>:جىي</b> دە غزيزى رالا<br>==- |
|                                     |                                             |
|                                     | Everyone                                    |

# نکته: تمامی تنظیمات با کلیک مجدد بر روی آن می توانید فعال یا غیرفعال کنید.

🔀 جهت اطلاع شما دانشجویان از امور دانشکده، اطلاع رسانی مربوط به کلاس ها و.. در کانال تلگرامی مربوطه عضو شوید: http://t.me/Dsepk

| دانشکده فنی و حرفه ای دختران                                                                                       | آموزش سامانه مجازي براي دانشجویان                                                                                                    |
|----------------------------------------------------------------------------------------------------|----------------------------------------------------------------------------------------------------|
| یکروفون خود را تنظیم کنید و مطمئن شوید که صدا از کدام میکروفون شما پخش<br>ر زیر توضیح داده شده است را انجام دهید.) | <ul> <li>تنظیمات صدای میگروفن</li> <li>با استفاده از این گزینه که در عکس توضیح داده شده است می توانید و می شود.( اگر صدای استاد را نداشتید تمامی تنطیمات مربوط به میگروفون را که د</li> </ul>                                                                                                    |
| Adobe Connect - مبانی شبکه های کیبوتری - 105                                                                       | - 0 X                                                                                                    |
| Meeting - 2 -                                                                                                    | Help "ttl                                                                                                    |
| Audio Setup Wizard<br>Full Screen<br>Exit Adobe Connect                                                            | Video       Image: Speakers       Attendees (1)       Image: Speakers       Image: Speakers       Image: Hosts (0)       Image: Presenters (0)       Image: Presenters (0) |
|                                                                                                    | Chat (Everyone) ■       پر تکنیمه غریمیان کلاته نی       پر تکنیمه غریمیان کلاته نی       دی صنته بیای یافشه گل نی       منته بیائید یعیده عزیزی راه       ۲       ۲       ۲       ۲       ۲       ۲       ۲       ۲       ۲       ۲       ۲       ۲       ۲       ۲       ۲       ۲       ۲       ۲       ۲       ۲       ۲       ۲       ۲       ۲       ۲       ۲       ۲       ۲       ۲       ۲       ۲       ۲       ۲       ۲       ۲       ۲       ۲       ۲       ۲       ۲       ۲       ۲       ۲       ۲       ۲       ۲       ۲       ۲       ۲       ۲       ۲       ۲       ۲       ۲       ۲       ۲       ۲       ۲       ۲       ۲                                                                                                    |

🔀 جهت اطلاع شما دانشجویان از امور دانشکده، اطلاع رسانی مربوط به کلاس ها و.. در کانال تلکرامی مربوطه عضو شوید: http://t.me/Dsepk

#### آموزش سامانه مجازي براي دانشجويان

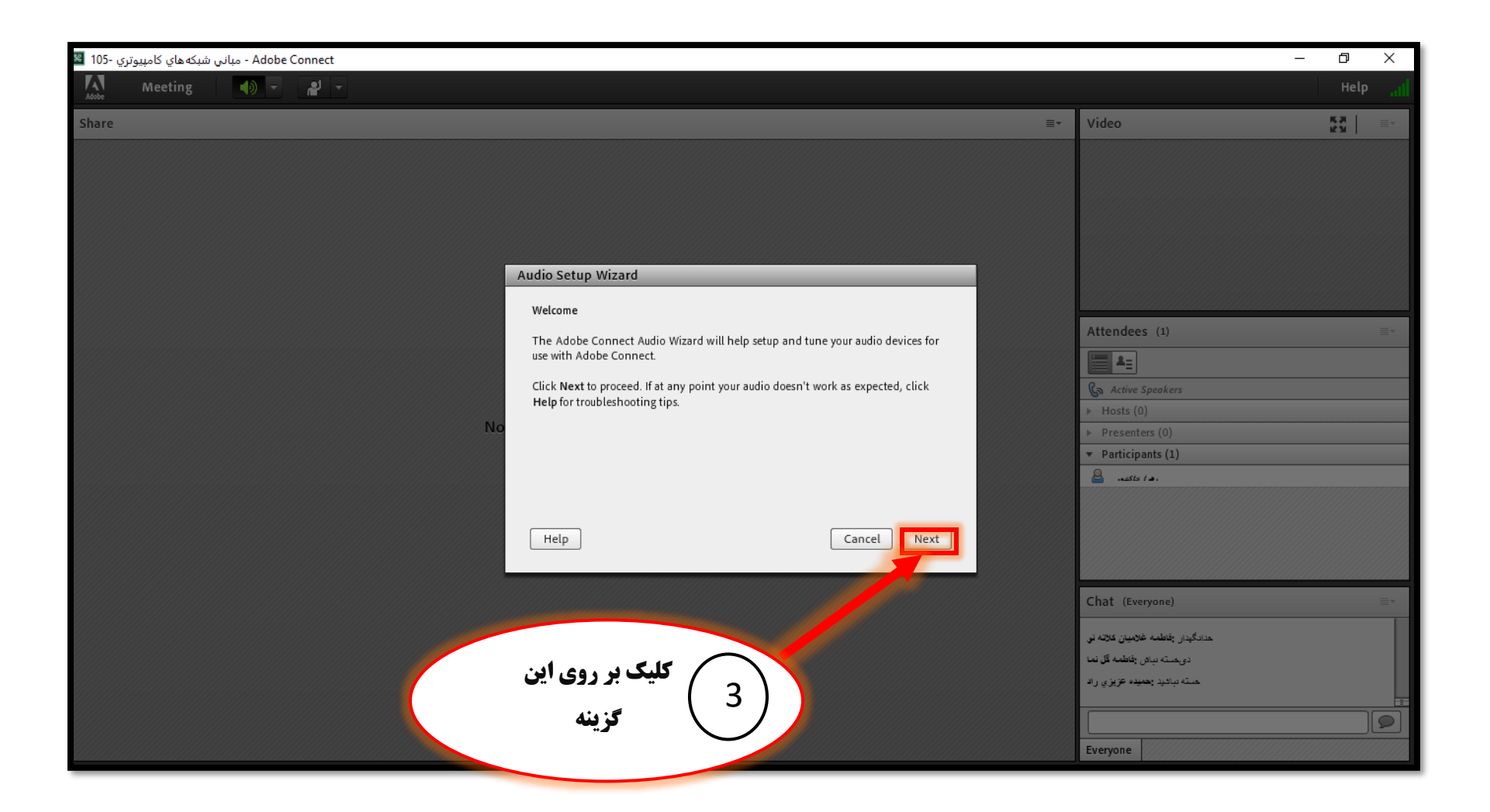

#### آموزش سامانه مجازي براي دانشجويان

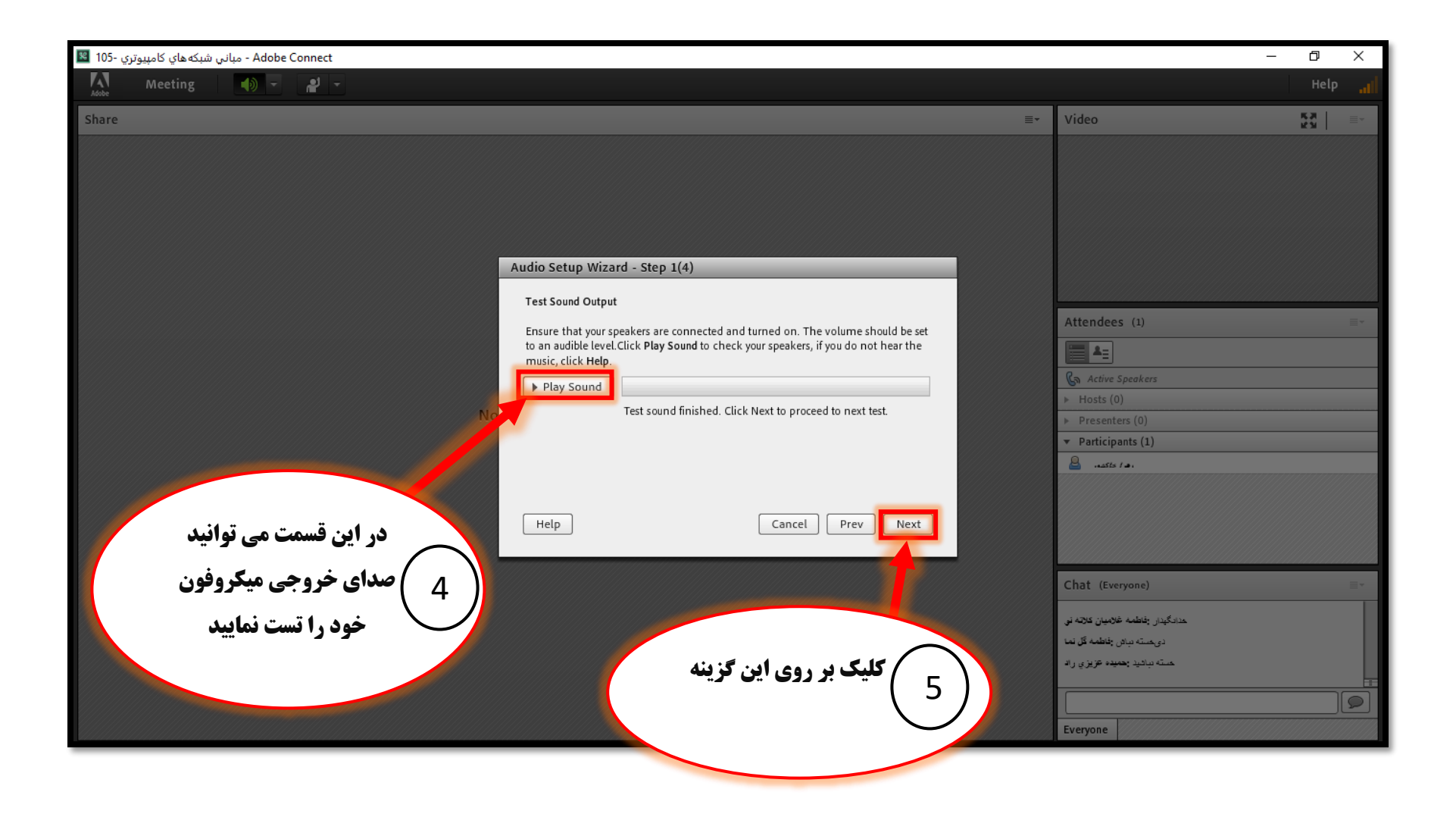

جهت اطلاع شما دانشجویان از امور دانشکده، اطلاع رسانی مربوط به کلاس ها و.. در کانال تلکرامی مربوطه عضو شوید: http://t.me/Dsepk

#### آموزش سامانه مجازي براي دانشجويان

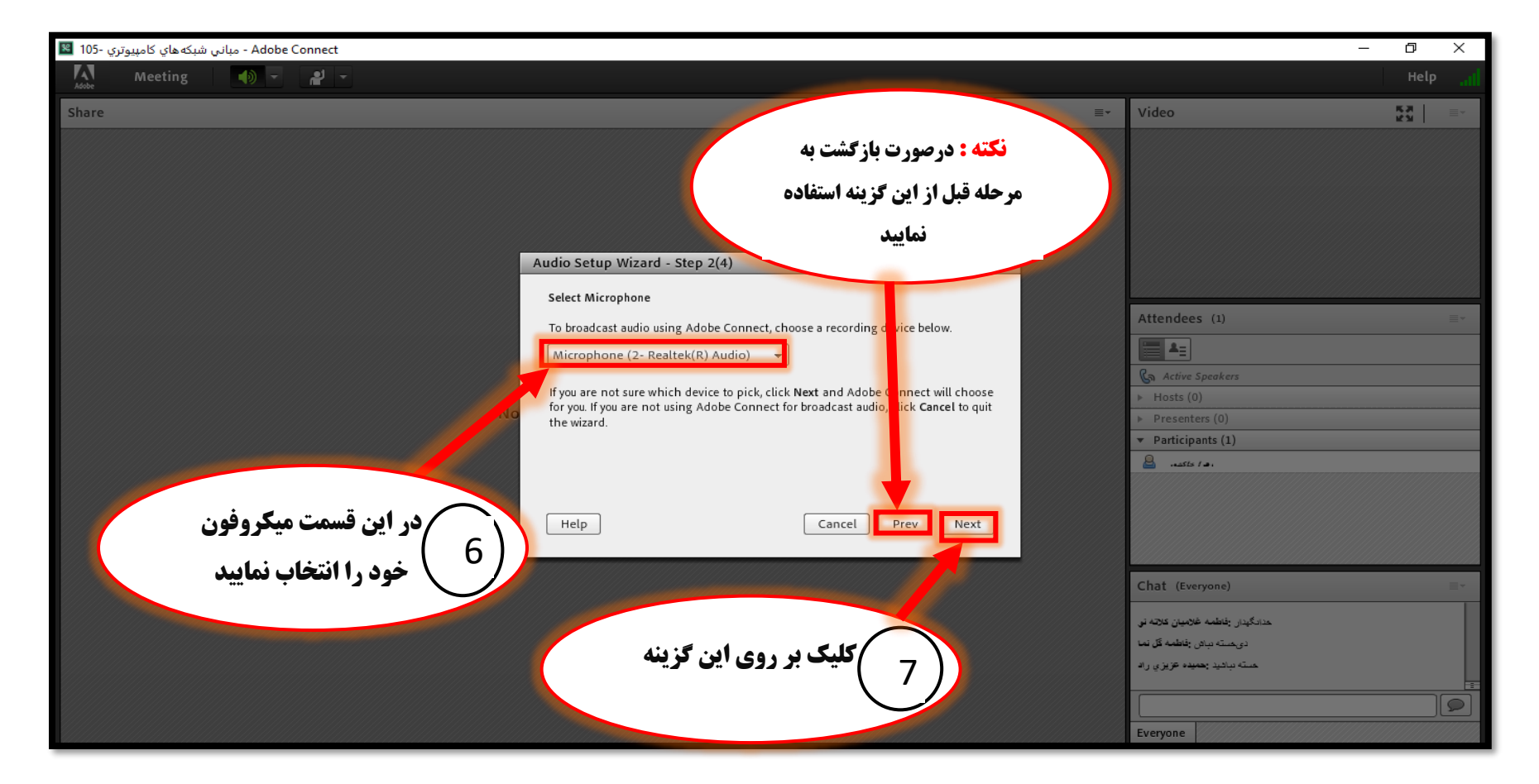

جهت اطلاع شما دانشجویان از امور دانشکده، اطلاع رسانی مربوط به کلاس ها و.. در کانال تلکرامی مربوطه عضو شوید: http://t.me/Dsepk

#### آموزش سامانه مجازي براي دانشجويان

| Adobe Connect - مباني شبكه هاي كامپيوتري -105 📓                                  |                                                                                                    | -                                                                                                    | ٥      | ×  |
|----------------------------------------------------------------------------------|----------------------------------------------------------------------------------------------------|----------------------------------------------------------------------------------------------------|--------|----|
| Adde Meeting 🌒 🗸 🦉 🗸                                                             |                                                                                                    |                                                                                                    | Help   |    |
| Share                                                                            | =                                                                                                    | Video                                                                                                    | - K.H. | =- |
| No                                                                               | Audio Setup Wizard - Step 3(4)         Tune Microphone Volume         To ensure that your microphone is working properly, click Record, and read the following sentence into the microphone. Click Stop once you are done and click the Play Recording button to hear your recording.         Please speak "I can see the recording bar is moving and my microphone is working properly" or anything you desire         Record         Play Recording         Help         Cancel       Prev         Next | Attendees (1)                                                                                                    |        |    |
| در این قسمت می توانید بلندی<br>صدای میکروفون خود را در هنگام<br>ضبط تنظیم نمایید | 9 کلیک بر روی این گزینه                                                                                                    | Chat (Everyone)<br>مدادگیدار بقطمه غلامیان علاله او<br>درمسته بیای بقطمه گل نما<br>هسته بیایید بهمیده عزیزی راه<br>Everyone |        |    |

#### **آموزش سامانه مجازی برای دانشجویان**

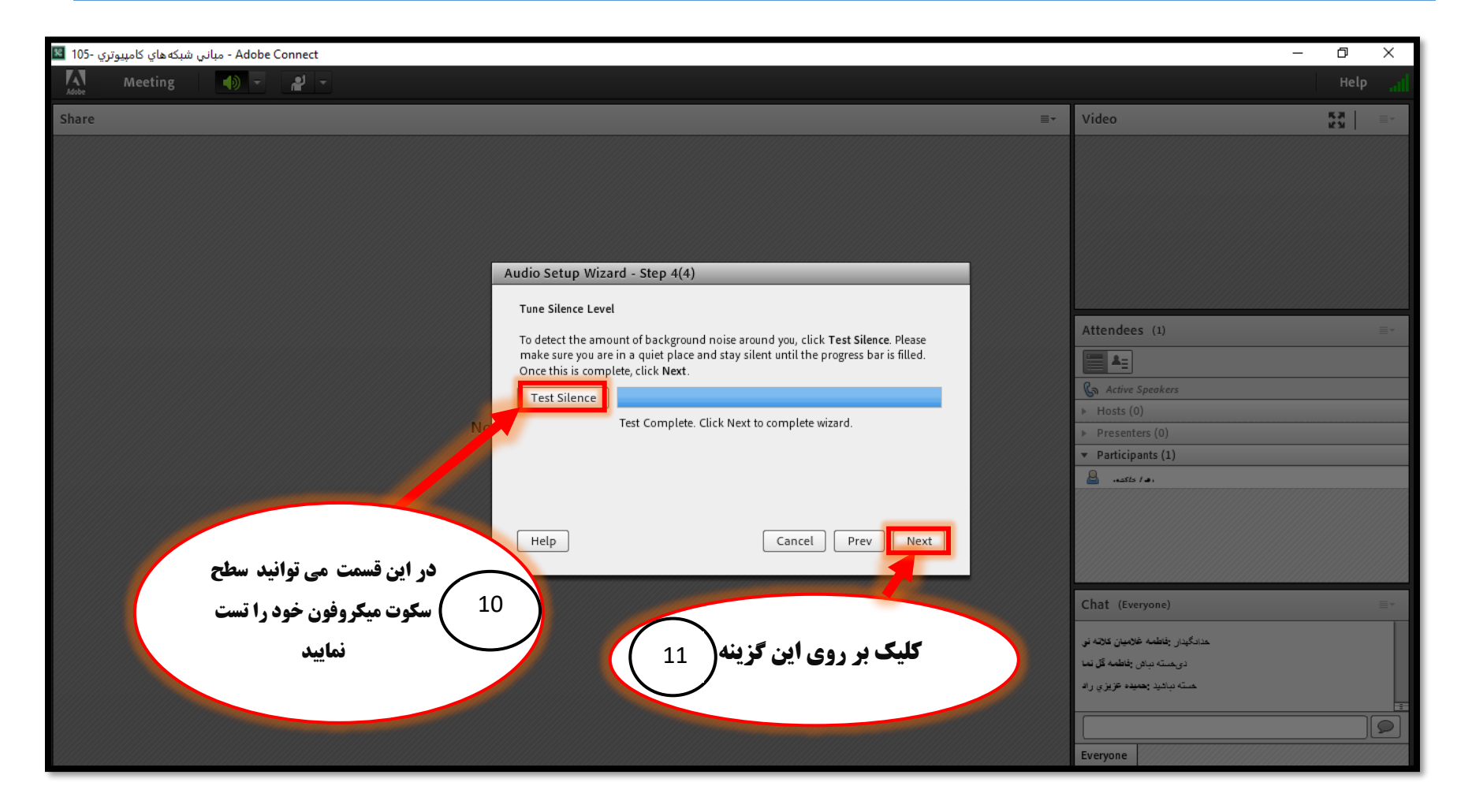

# **توجه:** تنظیمات صدای میکروفون فقط برای لپ تاپ و کامپیوتر است و برای گوشی مناسب نیست.

#### آموزش سامانه مجازي براي دانشجويان

| Adobe Connect - مبانی شبکه های کامپیوتری - 105                                                                                                    | - 0 ×                                                                                                    |
|----------------------------------------------------------------------------------------------------|----------------------------------------------------------------------------------------------------|
| Meeting 🌒 🗸 💒 🗸                                                                                                    | Help <sub>si</sub>                                                                                                    |
| Share                                                                                                    | ≣- Video KR   ≡-                                                                                                    |
| Audio Setup Successfu<br>Success<br>Vou have completed the<br>with your audio, click the<br>Microphone Volume - 5<br>Silence Level - 10<br>No<br>Help<br>الطال<br>Help | ul!<br>Attendees (1)<br>Attendees (1)<br>A |
| ينه                                                                                                    | مددگیدار باطنه خلامیان علامه نو<br>دیمته دیدن باطنه گزین<br>مته بیانید تعبیده عزیزی راه<br>کوی<br>Everyone                                                                                                    |

**توجه:** در نتیجه اگر صدای استاد را نداشتید تمامی تنطیمات مربوط به میکروفون که در مراحل گفته شد را چک و مجدد تنطیم کنید.

#### آموزش سامانه مجازي براي دانشجويان

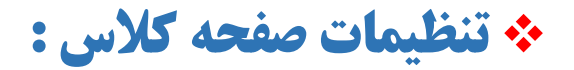

| - مبانی شبکههای کامپیوتری - 105 B                                                                               | -                                                            | ð X  |
|----------------------------------------------------------------------------------------------------|--------------------------------------------------------------|------|
| Meeting 🐠 👻 📲                                                                                                   |                                                              | Help |
| Share Audio Setup Wizard                                                                                        | Video                                                        |      |
| Full Screen                                                                                                    |                                                              |      |
|                                                                                                    |                                                              |      |
| Exit Adobe Connect                                                                                              |                                                              |      |
| با کلیک بر روی این گزینه می توانید 🛛 🔪                                                                          |                                                              |      |
|                                                                                                    |                                                              |      |
| صفحه کلاس خود را                                                                                                |                                                              |      |
|                                                                                                    | Attendees (1)                                                |      |
| المعند المعند المعند المعند المعند المعند المعني المعني المعني المعني المعني المعني المعني المعني المعني المعني | ▲ <u>=</u>                                                   |      |
|                                                                                                    | Active Speakers                                              |      |
| 5.                                                                                                    | <ul> <li>Presenters (0)</li> </ul>                           |      |
|                                                                                                    | ▼ Participants (1)                                           |      |
|                                                                                                    | ···· ··· ··· ··· ··· ··· ·············                       |      |
|                                                                                                    |                                                              |      |
|                                                                                                    |                                                              |      |
|                                                                                                    |                                                              |      |
|                                                                                                    | Chat (Everyone)                                              | =-   |
|                                                                                                    | مدادگیدار : <b>فاطمه غلامیان کلانه نو</b>                    |      |
|                                                                                                    | دی مسته دیافی خطعه گل نما<br>میآه در ازدر محمده کار تا می از |      |
|                                                                                                    |                                                              |      |
|                                                                                                    |                                                              |      |
|                                                                                                    | Everyone                                                     |      |

نکته: "با کلیک مجدد بر روی این گزینه تنظیمات دوباره به حالت اولیه خود باز می گردد".

#### آموزش سامانه مجازي براي دانشجويان

## الله عدای بلندگو درکلاس:

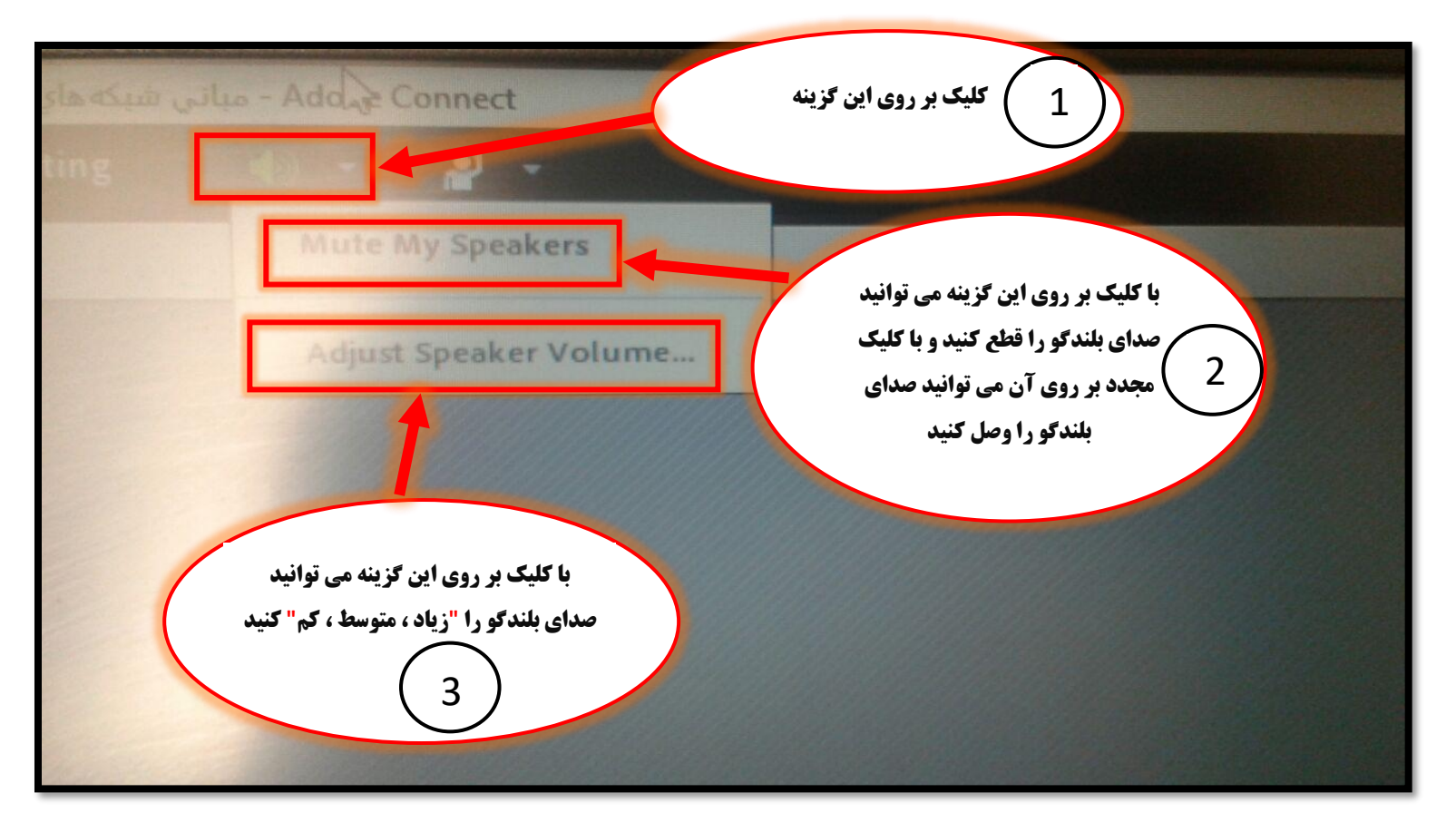

**تو جه:** در مواقعی که آیکن بلندگو در مرحله 1 به رنگ" سبز" باشد بدین معناست که بلندگو فعال است و مواقعی که آیکن بلندگو به رنگ "سفید" باشد بدین معناست که بلندگو غیرفعال است پس در نتیجه اگر صدای استاد را نداشتید تمامی تنطیمات مربوط به بلندگو که در مراحل گفته شد را چک کنید.

## آموزش سامانه مجازي براي دانشجويان

| Meeti-                                                                                                    | Help "1                                                                                                    |
|----------------------------------------------------------------------------------------------------|----------------------------------------------------------------------------------------------------|
| •=<br>با کلیک بر روی هرکدام<br>می توانید صدای بلندگو را<br>تنظیم ذمادید                                                                                                    | Video 🔀 🛛 ≡-                                                                                                    |
| Adjust Speaker Volume<br>ag slider to adjust speaker volume for this meeting.<br>Noti<br>Speaker III<br>Speaker IIII<br>Speaker IIII<br>Speaker IIIIIII<br>Speaker IIIII<br>Speaker IIIII<br>Speaker IIIII<br>Speaker IIIIIIIIII<br>Speaker IIIIIIIIIIIIIIIIIIIIIIIIIIIIIIIIIIII | Attendees (1)<br>Attendees (1)<br>Attive Speakers<br>Hosts (0)<br>Presenters (0)<br>Participants (1)<br>Attive Jack Law<br>Participants (1)<br>Attive Jack Law<br>Attive Jack Law<br>Attive Speakers<br>Attive Speakers<br>Att |
| بعد از انجام تنظیمات بر روی<br>این دکمه کلیک نمایید                                                                                                    | Chat (Everyone)<br>مدادگیدار بنامنده غلامیان کلانه نو<br>دیمته بیامر بنامنه گل نما<br>مته بیانید بهمیده غزیزی راه<br>                                                                                                    |

توجه: در بعضی مواقع صدا قطع و وصل می شود می تواند مشکل از اینترنت شما باشد نه از

تنطیمات صدا، پس از کلاس خارج شوید و اینترنت خود را بررسی کنید و مجدد وارد کلاس شوید.

#### آموزش سامانه مجازي براي دانشجويان

• تنظیم بالا بردن دست در کلاس جهت پرسیدن سوال و یا درخواست فعال کردن میکروفون شما ، توسط استاد

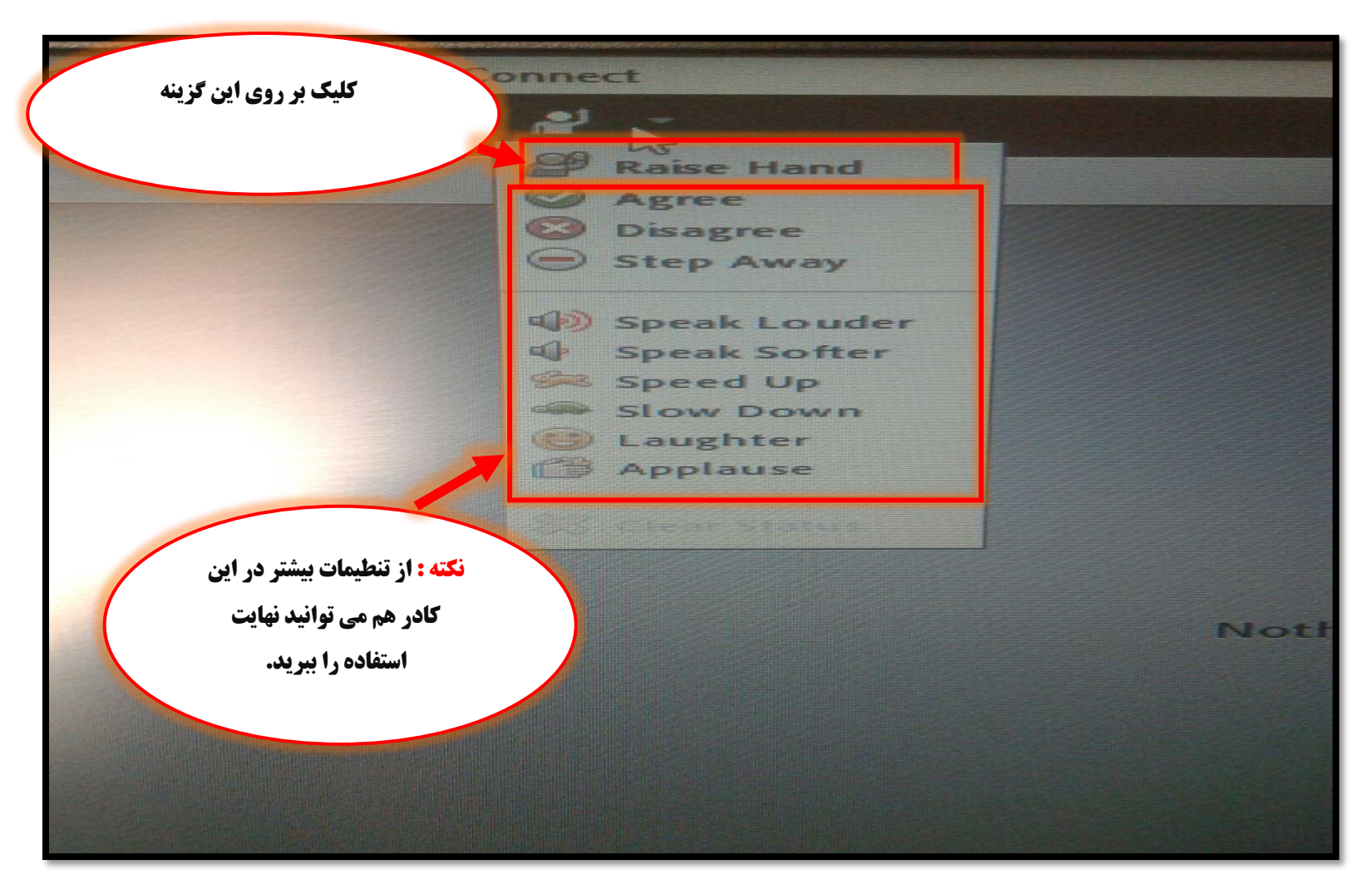

## دانشکده فنی و حرفه ای دختران بیرجند

## مشاهده وضعیت اینترنت در کلاس:

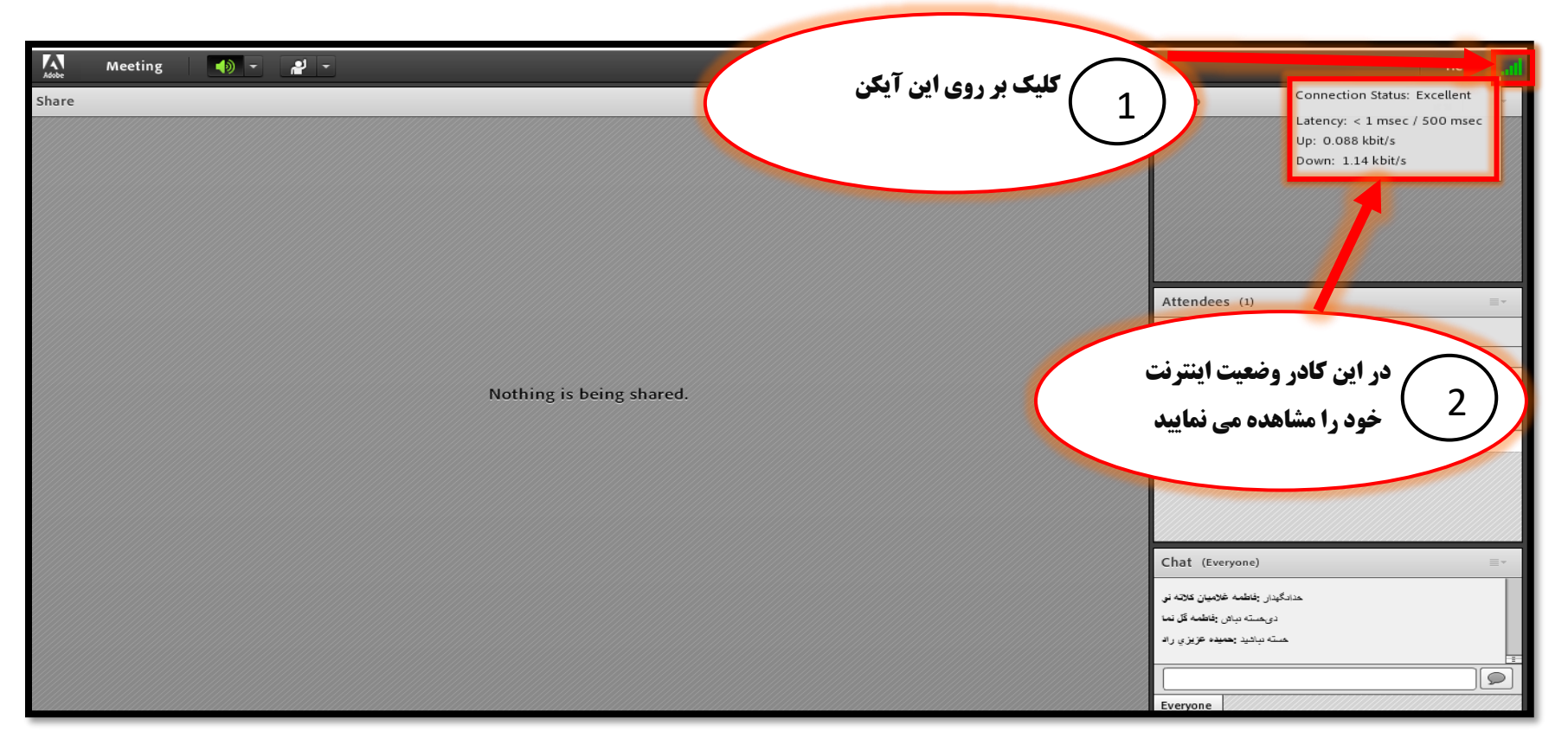

**تو جه: ا**گر اتصالات مربوط به وضعیت اینترنت از رنگ سبز 🔤 به رنگ نارنجی یا قرمز 💷 تغییر کند بدین معنی است که سرعت اینترنت شما کمی پایین است از کلاس خارج شوید و دوباره وارد شوید.

## دانشکده فنی و حرفه ای دختران بیرجند

# نحوه فعال کردن میکروفون در کلاس:

فكته: ابتدا بايد از استاد بخواهيد تا ميكروفون شما را فعال كند سپس شما بتوانيد با كليك بر روى آيكن مانند عكس زير در ميكروفون صحبت كنيد.

**توجه :** فعال کردن میکروفون برای کامپیوتر و لپ تاپ و گوشی.... وجود دارد ومی توانید از این امکانات استفاده نمایید.

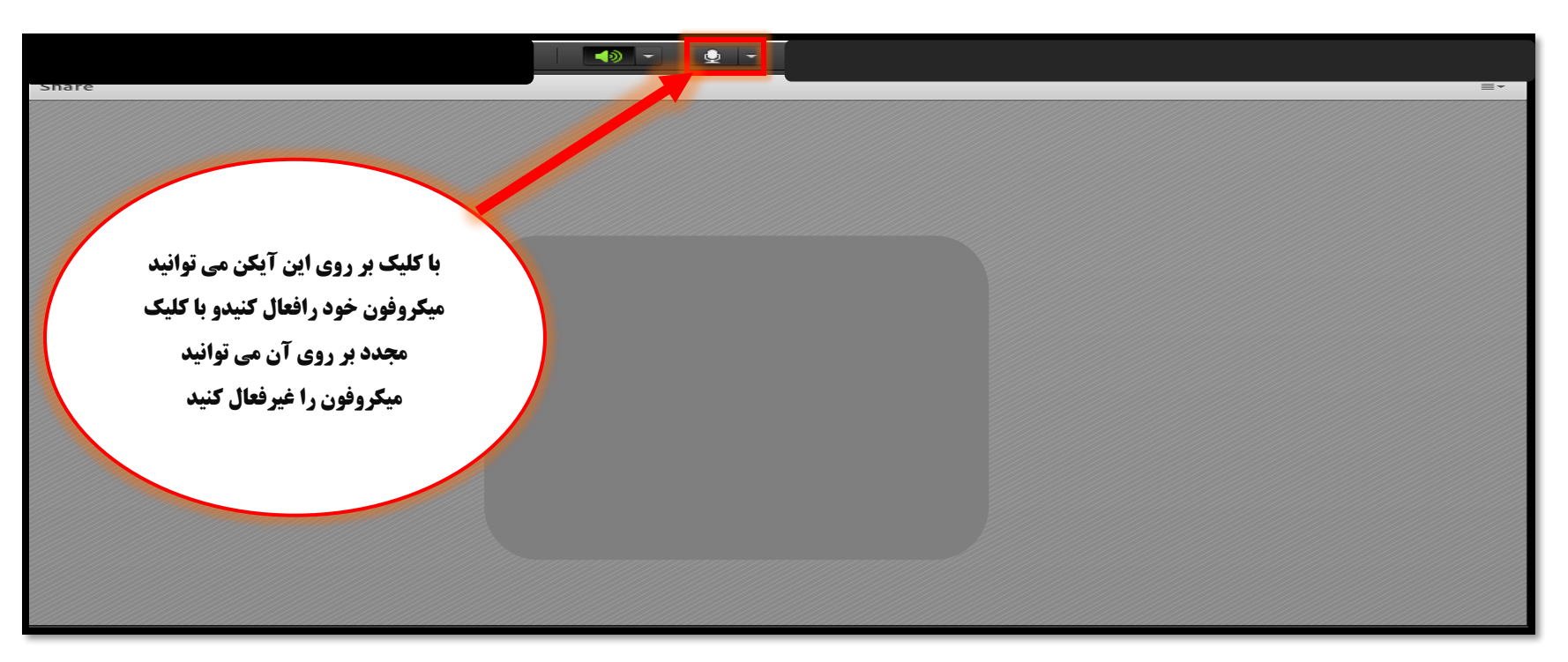

**توجه: اگر چند میکروفون به سیستم متصل باشد دقت فرمایید میکروفون مورد نظرتان انتخاب شده باشد.** 

جهت اطلاع شما دانشجویان از امور دانشکده، اطلاع رسانی مربوط به کلاس ها و.. در کانال تلگرامی مربوطه عضو شوید: http://t.me/Dsepk

#### آموزش سامانه مجازي براي دانشجويان

🗸 نحوه خارج شدن از کلاس

| ري -105 📓 | - Adobe Connect - مباني شبکههاي کامپيو | _                                 | o ×      |
|-----------|----------------------------------------|-----------------------------------|----------|
| Adobe     | Meeting                                |                                   | Help     |
| Share     | •≡• Audio Setup Wizard                 | Video                             | <b>₩</b> |
|           | Full Screen                            |                                   |          |
|           | Evit Adobe Connect                     |                                   |          |
|           |                                        |                                   |          |
|           |                                        |                                   |          |
|           |                                        |                                   |          |
|           |                                        |                                   |          |
|           |                                        | Attendees (1)                     | =        |
|           |                                        |                                   |          |
|           |                                        | Hosts (0)                         |          |
|           | o is being shared.                     | ▶ Presenters (0)                  |          |
|           |                                        | Participants (1)                  |          |
|           |                                        | 🖴                                 |          |
|           |                                        |                                   |          |
|           |                                        |                                   |          |
|           |                                        |                                   |          |
|           |                                        | Chat (Everyone)                   | =-       |
|           |                                        | حدادگیدان افاطمه غلامیان کلاته نو |          |
|           |                                        | دىمىتە بباش قاممە قان نما         |          |
|           |                                        | - , <u> </u>                      |          |
|           |                                        |                                   |          |
| 7///////  |                                        | Everyone                          |          |

🔀 جهت اطلاع شما دانشجویان از امور دانشکده، اطلاع رسانی مربوط به کلاس ها و.. در کانال تلگرامی مربوطه عضو شوید: http://t.me/Dsepk

## دانشکده فنی و حرفه ای دختران بیرجند

## **9. نحوه مشاهده و دانلود محتوا(جزوه) بارگذاری شده توسط استاد**

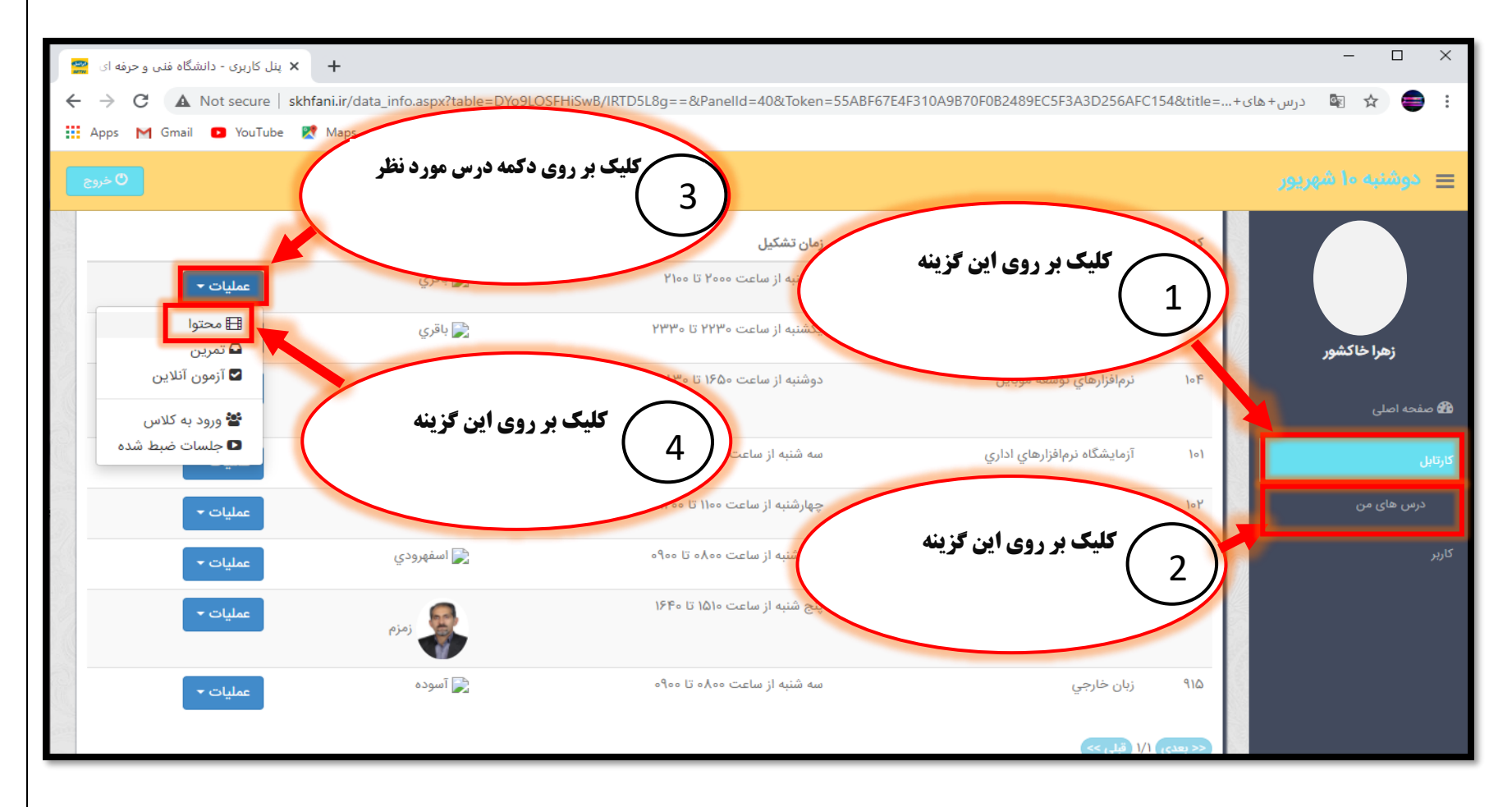

http://t.me/Dsepk جهت اطلاع شما دانشجویان از امور دانشکده، اطلاع رسانی مربوط به کلاس ها و.. در کانال تلگرامی مربوطه عضو شوید:

30

## دانشگده فنی و حرفه ای دختران بیرجند

| 🗕 🗙 پنل کاربری - دانشگاه فنی و حرفه ای                        |                       |                             |                                        | - 🗆 X              |
|---------------------------------------------------------------|-----------------------|-----------------------------|----------------------------------------|--------------------|
| $\leftrightarrow \rightarrow \mathbf{C}$ A Not secure   skhfa | ==&Panelld=39&Token=5 | 5ABF67E4F310A9B70F0B2489EC5 | ە%F3A3D256AFC154&title=20              | : 🖨 🏠 🖻 دحتوان     |
| ا در استینا موبوطه برای سنه جرون Apps M Gmail D YouTube       |                       |                             |                                        |                    |
| مي توانيد حزوه مورد نظر را مشاهده                             | 5                     |                             |                                        | 😑 دوشنبه ما شهریور |
| و دانلود نمایید.                                              |                       |                             |                                        |                    |
|                                                               |                       | ں شبکہھای کامپیوتری         | > محتوای درس مبانی                     |                    |
|                                                               |                       |                             |                                        |                    |
|                                                               |                       | <b>~</b>                    | فيلتر                                  | زهرا خاکشور        |
|                                                               | تاريخ                 | شرح                         | جلسه                                   |                    |
| 🖿 ئمايش                                                       | //                    |                             | 1                                      | ն صفحه اصلی        |
| 🖬 نمادش                                                       | 1/                    |                             |                                        | كارتابل            |
|                                                               |                       |                             |                                        | درس های من         |
|                                                               |                       |                             | <> بعدی ۱/۱ قبلی >>                    | کاربر              |
|                                                               |                       |                             | In No. 18/18                           |                    |
|                                                               |                       |                             | Same Barris                            |                    |
|                                                               |                       |                             | 19 1 1 1 1 1 1 1 1 1 1 1 1 1 1 1 1 1 1 |                    |
| COLLEGE COLLEGE COL                                           |                       |                             | all and the second                     |                    |
|                                                               |                       |                             |                                        |                    |

## دانشکده فنی و حرفه ای دختران بیرجند

## 10. **نحوه مشاهده تمرين و ارسال پاسخ تمرين توسط دانشجو**

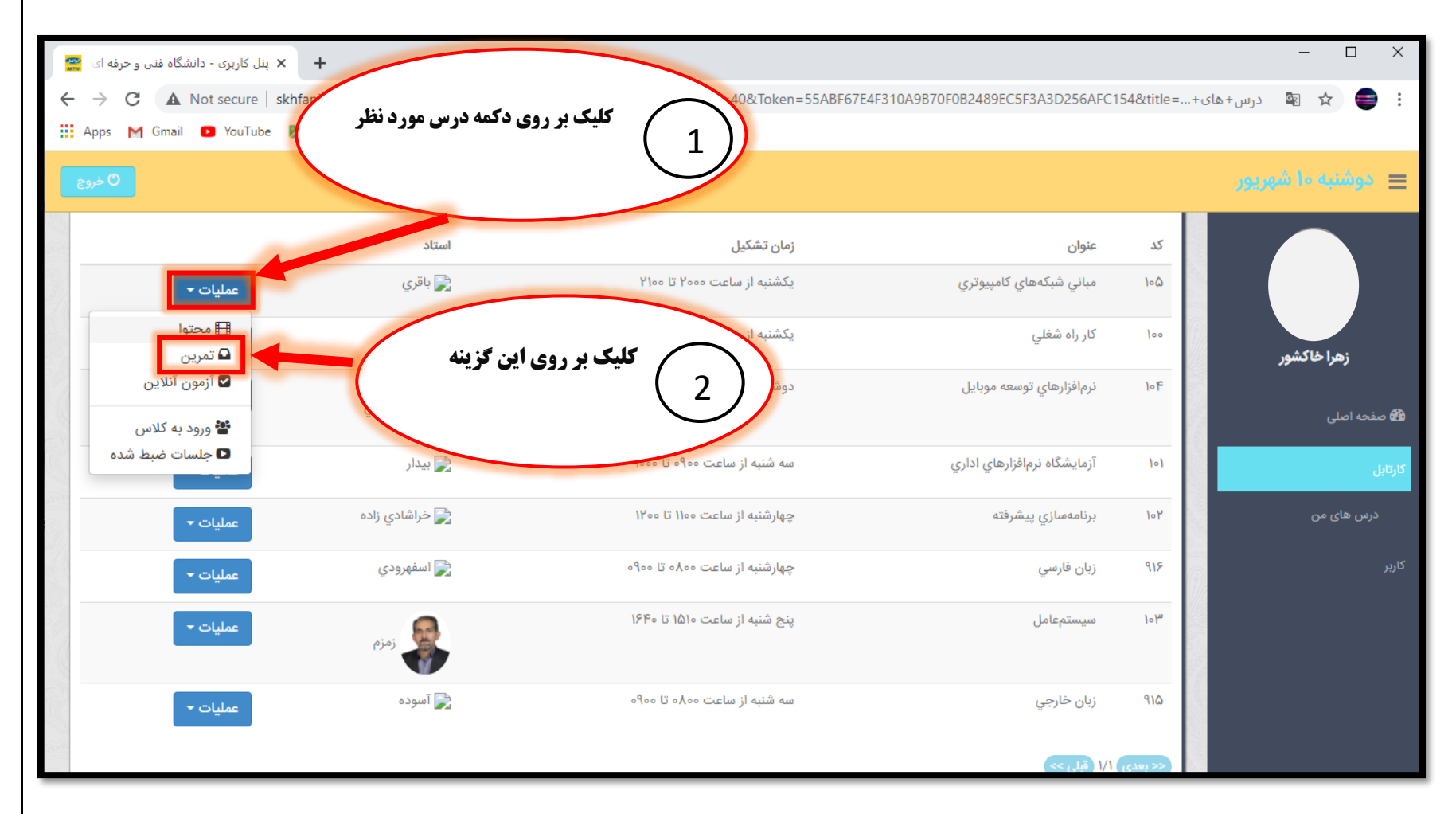

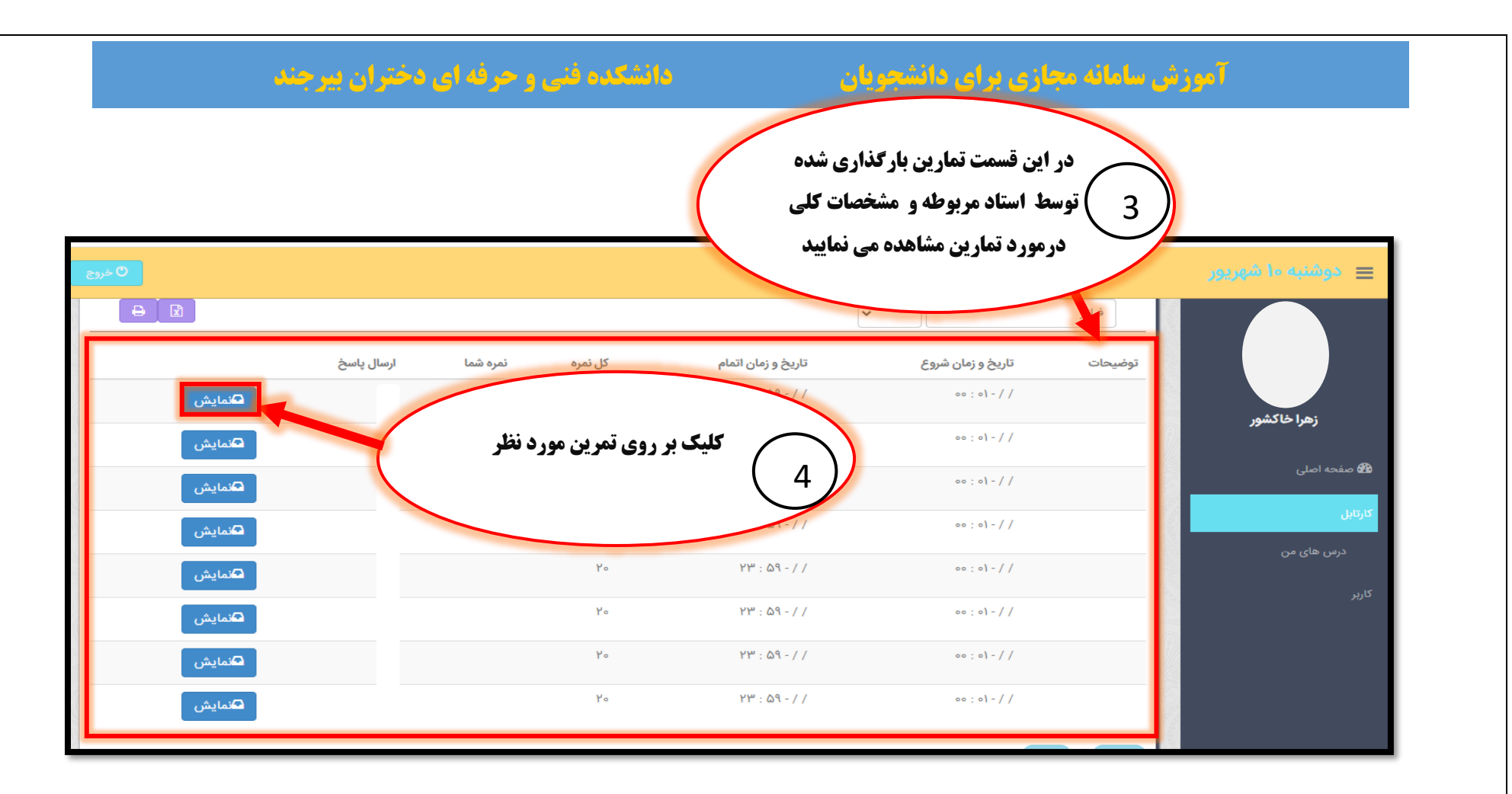

قوجه: دانشجویان عزیز لطفا ( تاریخ و زمان شروع) و (تاریخ و زمان اتمام) تمارین را به خاطر بسپارید.

## دانشکده فنی و حرفه ای دختران بیرجند

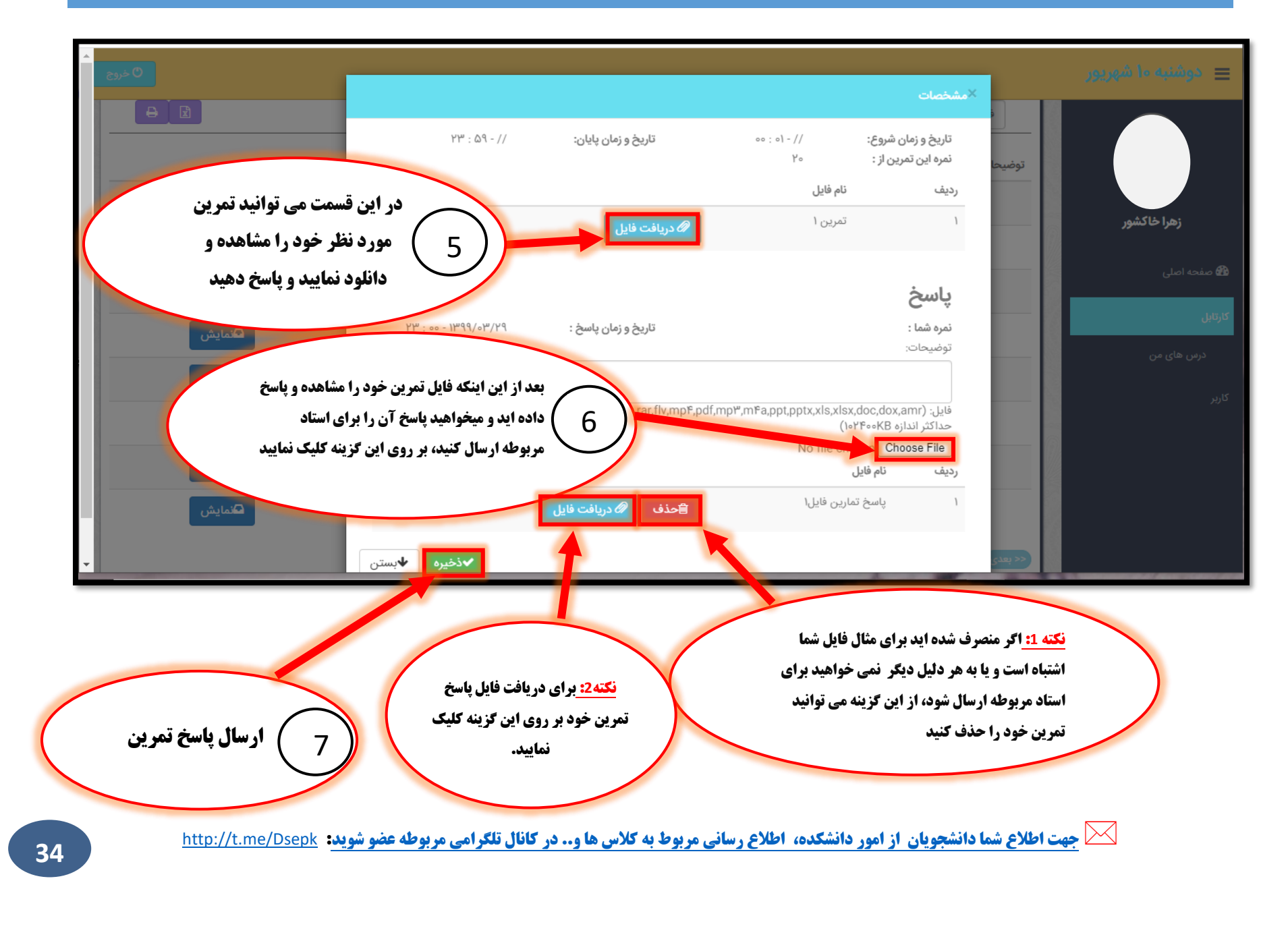

#### **آموزش سامانه مجازی برای دانشجویان**

## 11. شرکت در آزمون آنلاین:

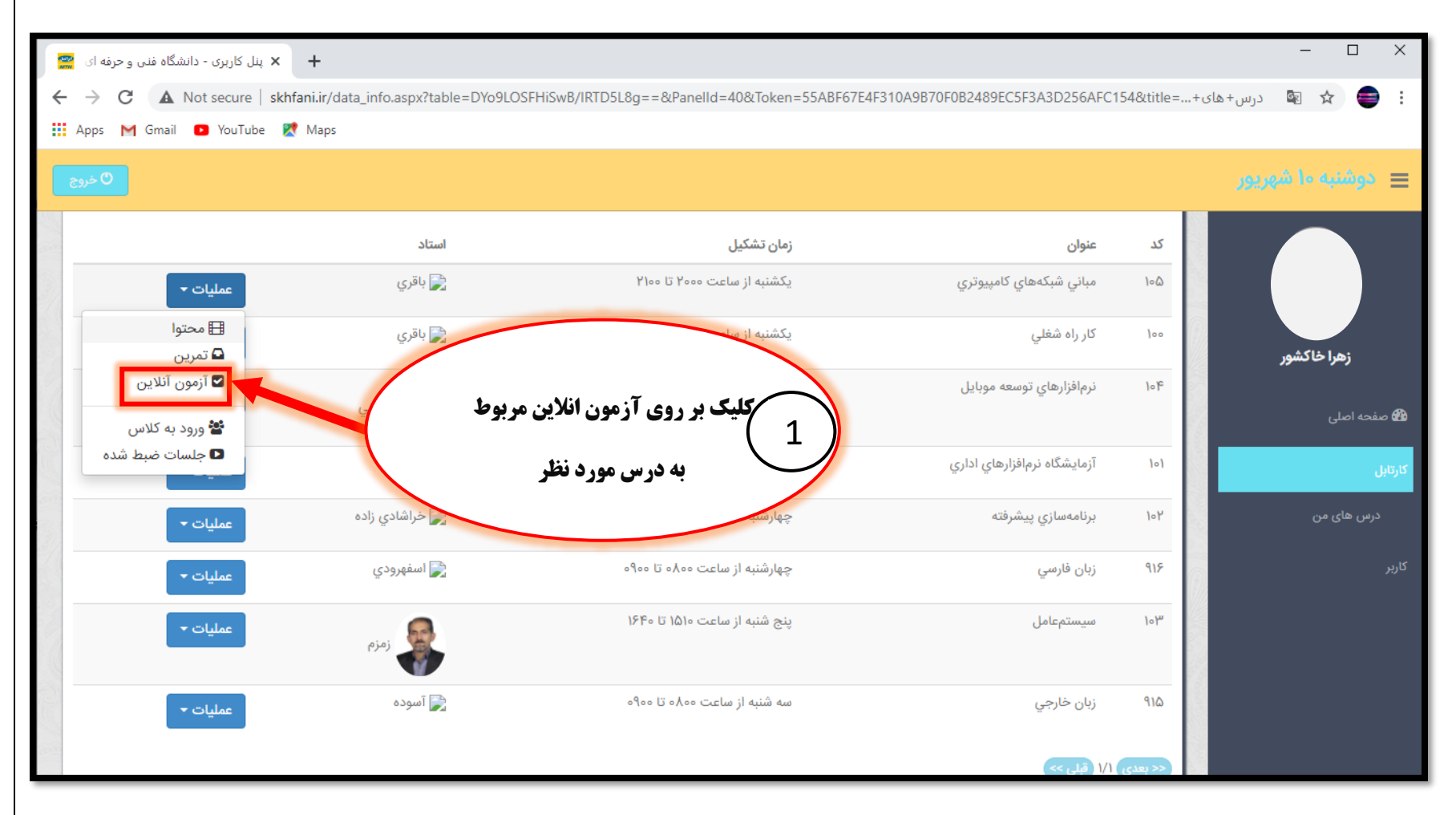

مربوطه عضو شوید: http://t.me/Dsepk جهت اطلاع شما دانشجویان از امور دانشکده، اطلاع رسانی مربوط به کلاس ها و.. در کانال تلگرامی مربوطه عضو شوید:

35

## دانشکده فنی و حرفه ای دختران بیرجند

| 🏥 Apps M Gmail 🖸 YouTube 🛃 Maps                                                                                                    |         |                    |
|----------------------------------------------------------------------------------------------------|---------|--------------------|
| <mark>े २, २३ विक्वा अ</mark>                                                                                                    |         | 😑 دوشنبه ۱۰ شهریور |
|                                                                                                    | 0.5     |                    |
| عای من                                                                                                    | > درس ه |                    |
|                                                                                                    | فيلا    |                    |
| عنوان زمان تشکیل از                                                                                                    | کد      | رمرڪسور            |
| مباني شبكههاي كامپيوتري يكشنبه ا                                                                                                    | ١٠۵     | 22 صفحه اصلی       |
| كار راه شغلي المحمد المحمد المحم المحمد المحمد المحم | 100     | كارتابل            |
| نرمافزارهاي توسعه موبايل ( 2 ) بر گذاری شده باشد وارد صفحه مربوط به عمليات - معليات - ا                                                                                                    | 1019    | درس های من         |
| آزمون خواهید شد در غیر این صورت این                                                                                                    |         | کاربر              |
| آزمایشگاه نرمافزارهای اداری معنیات - بیام به شما نمایش داده خواهدشد عملیات -                                                                                                    | 101     |                    |
| برنامەسازي پيشرفتە چەارشنبە بر                                                                                                    | ١٠٢     |                    |
| زبان فارسي چهارشنبه از ساعت ۵۹۰۵ تا ۵۹۰۵ می اسم × ∞ پیام: برای این کلاس فعال نمی باشد.                                                                                                    | 918     | <u> </u>           |
| المراجعة المراجعة الم                                                                                                    | 1014    |                    |

**نو جه**<sup>3</sup> دانشجویان عزیزدقت فرمایید اکثر آزمون های میان ترم و پایان ترم در سایت سمیاد برگزار می شود زیرا سایت سمیاد امکانات بیشتری دارد اعم از: ارسال تکالیف بصورت پیشرفته، شرکت در آزمون و نمره دهی آنلاین و.. هدف از ایجاد سامانه سمیاد و استفاده از آن ، انجام تمامی فعالیت های آموزشی از جمله : ارزیابی و برگزاری آزمون میانترم و پایان ترم نحوه مشاهده جلسات و جزوات بارگذاری شده ، انجام تکالیف و تمارین ، بصورت الکترونیکی می باشد. در این سایت اگر استاد مورد نظر اطلاع دادند می توانید در آزمون آنلاین شرکت نمایید در غیر این صورت باید به سایت میاد مراجعه فرمایید که در فایل های بعدی درمورد این سایت و نحوه ورود به آزمون توضیح داده شده است.

#### دانشگده فنی و حرفه ای دختران بیرجند

12. نحوه مشاهده جلسات ضبط شده: شما دانشجویان عزیز اگر به هر" <u>دلیل موجهی</u>" موفق به حضور در کلاس آنلاین نشدید

نگران نباشید در این قسمت که توضیح داده شده است می توانید جلسات ضبط شده مربوط به هردرس و کلاس را مشاهده کنید.

## (ولی توصیه می شود تا حتی الامکان در کلاس آنلاین حاضر شوید تا غایبی برای شما در نظر گرفته نشود)

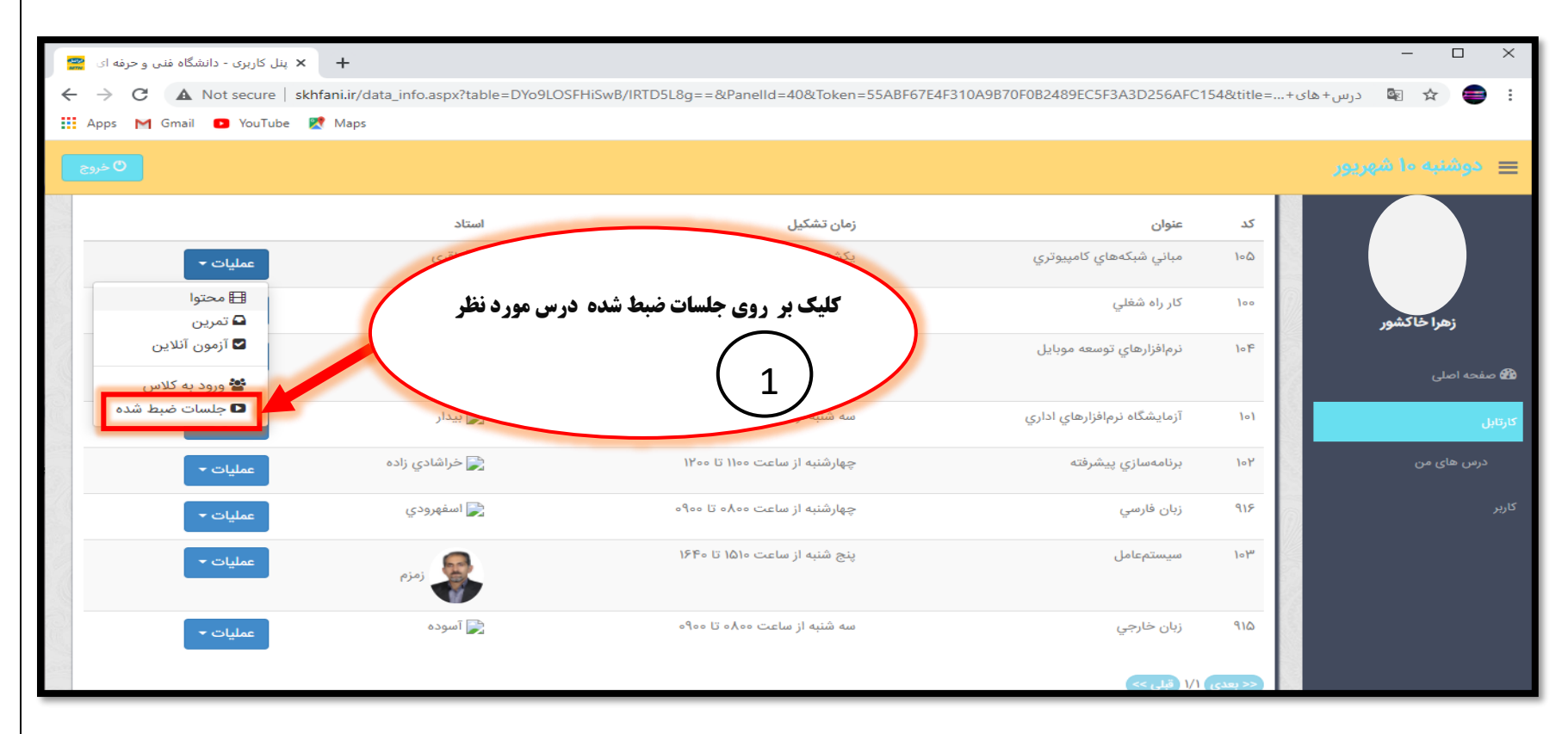

## **آموزش سامانه مجازی برای دانشجویان**

| پنل کاربری - دانشگاه فنی و حرفه ای 🔗                                                                                                    | × +                         |                              |                                                              |                     | – 🗆 X            |
|----------------------------------------------------------------------------------------------------|-----------------------------|------------------------------|--------------------------------------------------------------|---------------------|------------------|
| 🗧 🔶 😧 🔺 Not secure   skhfani.ir/data_info.aspx?table=KM0Zt4qVoEdJhIRA9uPy8g==&PanelId=48&Token=55ABF67E4F310A9B70F0B2489EC5F3A3D256AFC154&title=20% جلسات 🔹 🚖 |                             |                              |                                                              |                     |                  |
| 👯 Apps M Gmail 🖸 YouTube                                                                                                    | e 🕂 Maps                    |                              |                                                              |                     |                  |
| • خروج                                                                                                    |                             | یات ضبط شده<br>مشاهده نمایید | با کلیک بر روی هرکدام از جلس<br>درس مورد نظر می توانید آن را | ك جلسات ضبط         | دوشیه ما شهریور  |
|                                                                                                    |                             | مدت زمان ارائه               | تارخ و زمان تشکیل                                            | فيلتر<br>عنوان      | زهرا خاکشور      |
|                                                                                                    | 🖬 نمایش 🖪 تبدیل به آفلاین   | 00:WQ:W0                     | ווייאל/אארא. גי:גאייאליא                                     | ۱۰۰- کار راه شغلي_ه | 🏙 صفحه اصلی      |
|                                                                                                    | 🖬 نمایش 📄 تبدیل به آفلاین   | 00:4 <i>3:</i> 1k            | 11mdd/1/10 - 1,1m:14                                         | ۲۰- کار راه شغلي_۱  | کارتابل          |
|                                                                                                    | 🖬 نمایش 📄 تبدیل به آفلاین   | oo:۴۴:۳۳                     | 11299/1/70 - 71:10:00                                        | ۲- کار راه شغلي_۲   | درس های من<br>بر |
|                                                                                                    | 🖬 نمایش 📄 تبدیل به آفلاین   | ۰۰:٣٢:٣٩                     | 11491/4/16 - 44:64:04                                        | ۲- کار راه شغلي_۳   | کاربر            |
|                                                                                                    | 🖬 نمایش 📄 🖬 تبدیل به آفلاین | ۰۰:۴۹:۲۵                     | Imdd\A\A - AA:m&:Im                                          | ۱۱- کار راه شغلي_۴  |                  |
|                                                                                                    |                             |                              |                                                              | << بعدی ۱/۱ قبلی >> |                  |
| Dens Cillean                                                                                                    |                             |                              |                                                              | Data and the        |                  |

- **توجه :** مشاهده جلسات ضبط شده فقط با لپ تاپ و كامپيوتر امكان پذير مي باشد با گوشي قابل مشاهده نيست براي
  - مشاهده جلسات ضبط شده با گوشي بايد به سايت سمياد كه توسط اساتيد بارگذاري شده است مراجعه فرماييد. • (آموزش مشاهده جلسات ضبط شده در سايت سمياد در فايل هاي بعدي توضيح داده شده است).

🔀 جهت اطلاع شما دانشجویان از امور دانشکده، اطلاع رسانی مربوط به کلاس ها و.. در کانال تلکرامی مربوطه عضو شوید: http://t.me/Dsepk

## دانشکده فنی و حرفه ای دختران بیرجند

## 13. **نحوه ورود به کلاس با گوشی**

شما دانشجویان عزیز با استفاده از نرم افزار هایی مانند **: "بازار**" و "play store" و... می توانید برای ورود به کلاس با گوشی افزونه ای را به اسم ( Adobe connect ) " نسخه اندروید" مانند عکس زیر دانلود و نصب کنید تا بتوانید وارد کلاس شوید.

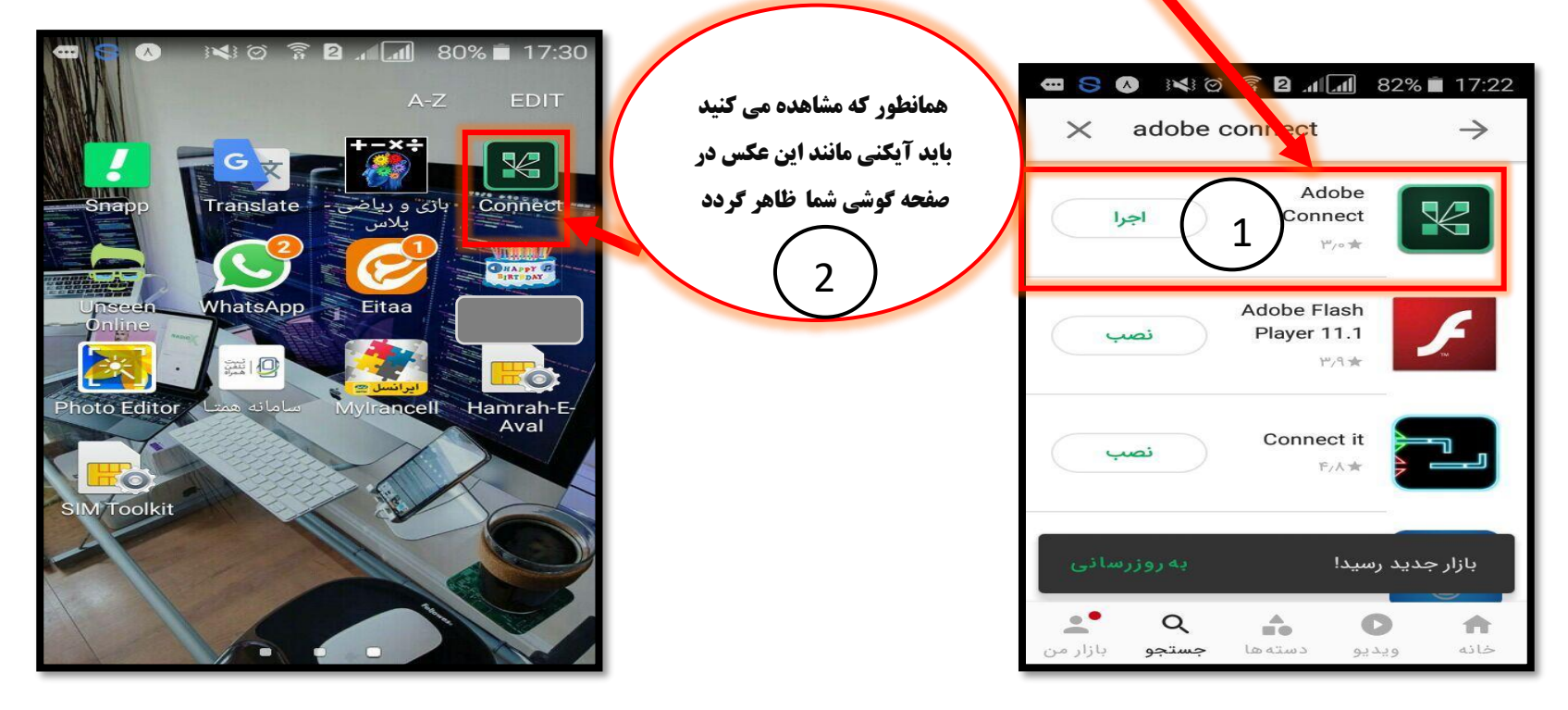

✓ توجه: بعد از دانلود و نصب طبق مراحل گفته شده نرم افزار Adobe connect را اجرا نکنید!

#### آموزش سامانه مجازي براي دانشجويان

• سپس با استفاده از مرورگر مورد نظرتان (توصیه می شود از chrome استفاده نمایید) آدرس سامانه مجازی را تایپ نمایید: http://skhfani.ir

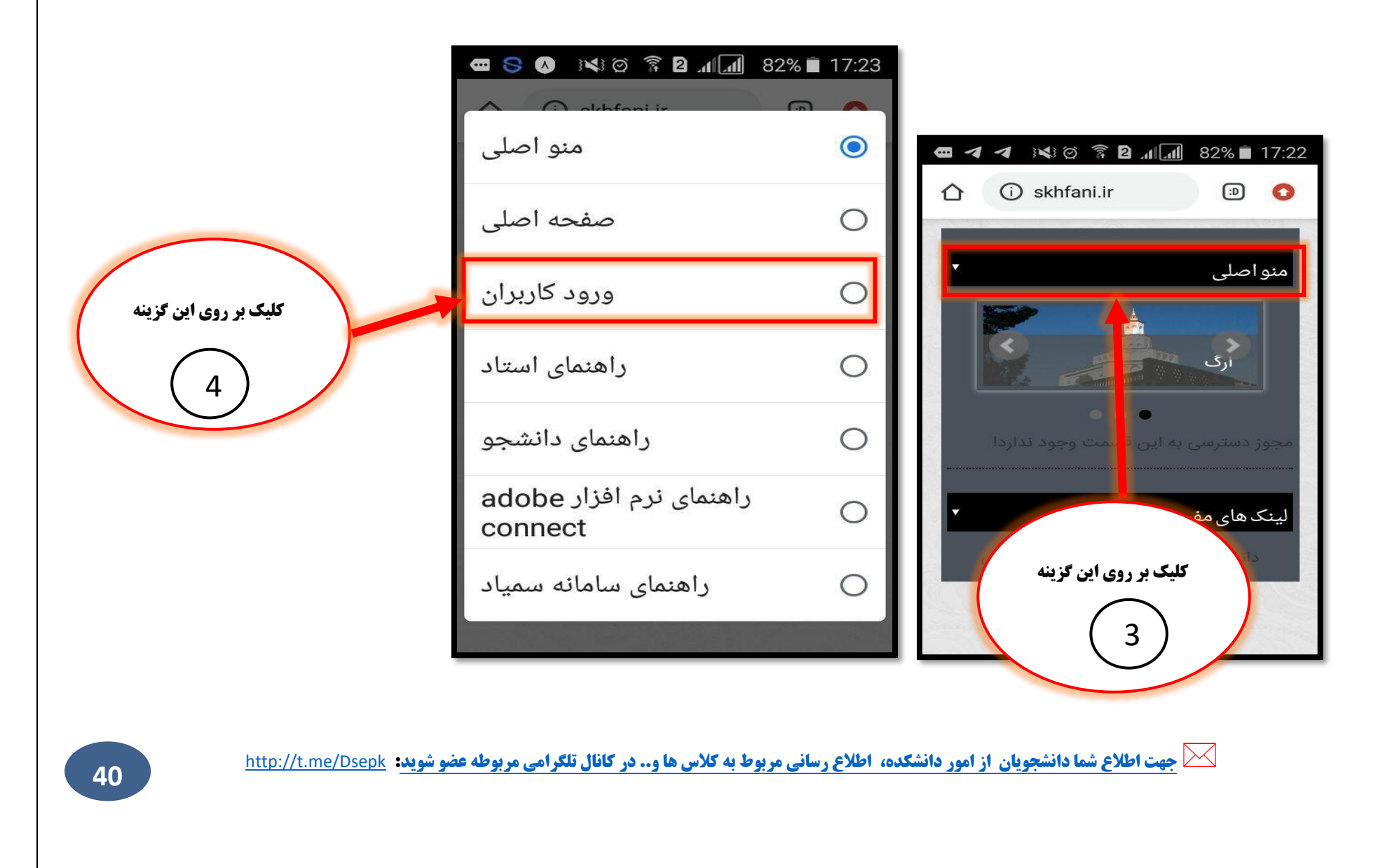

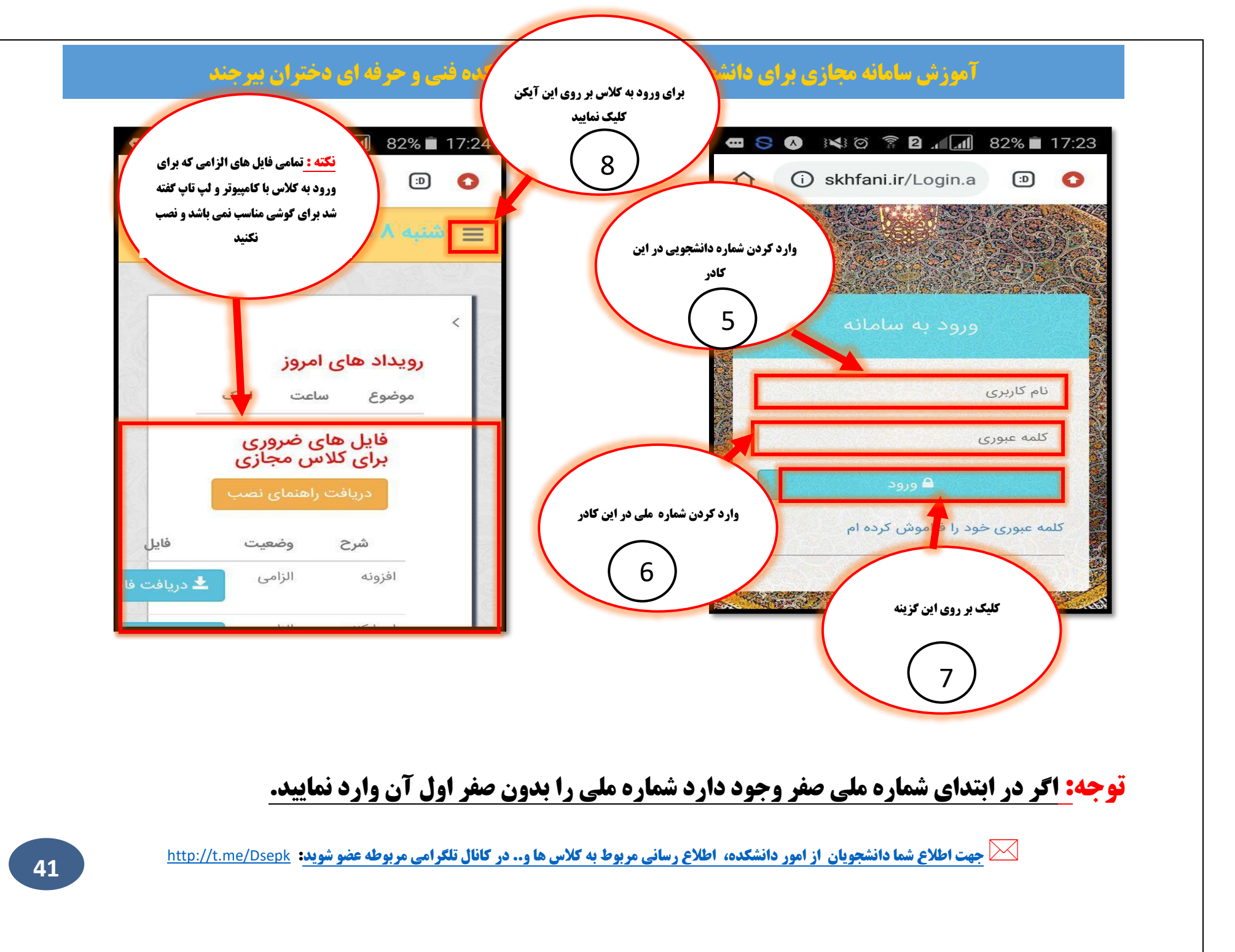

#### آموزش سامانه مجازي براي دانشجويان

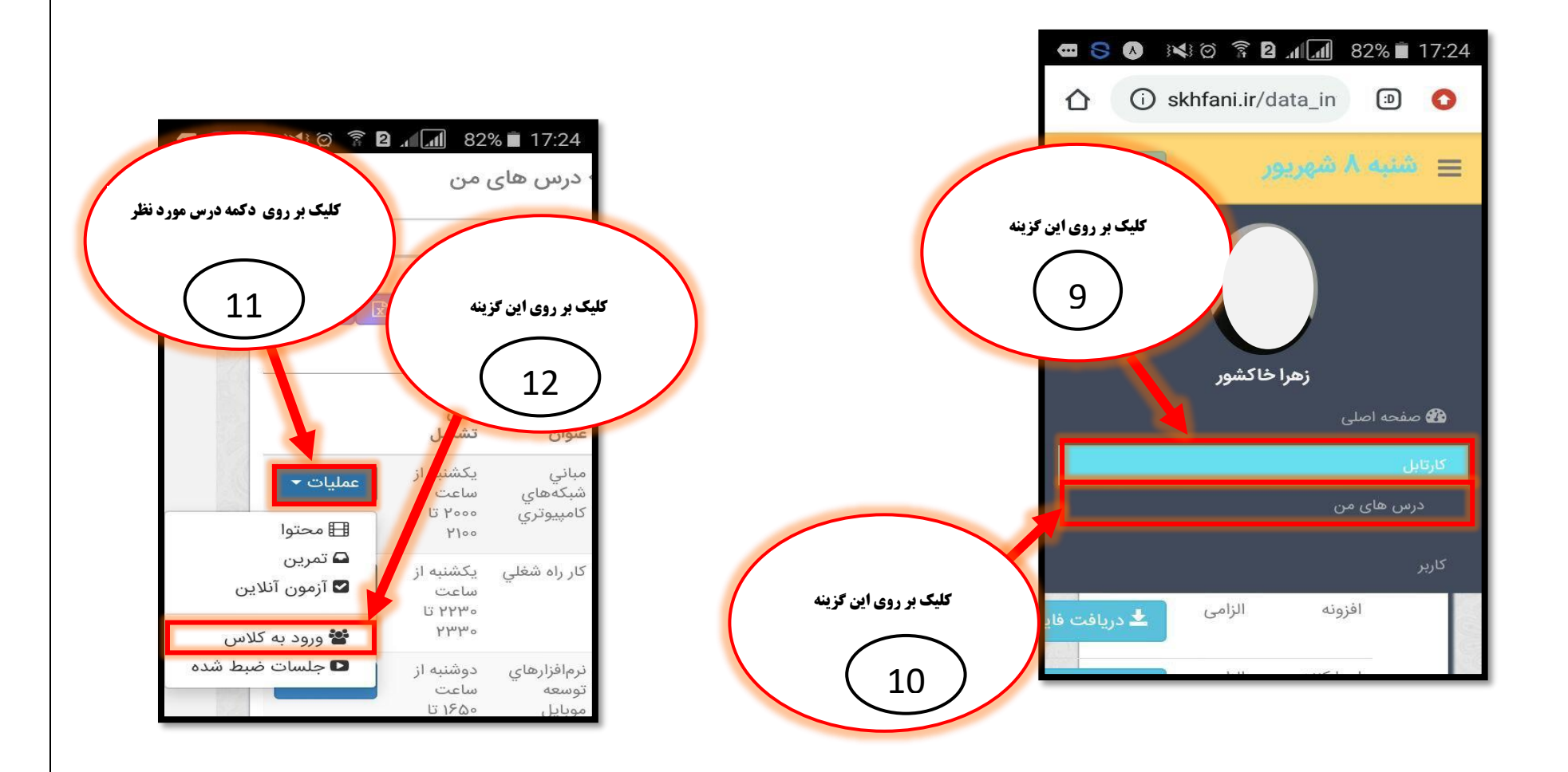

جه<u>ت اطلاع شما دانشجویان از امور دانشکده، اطلاع رسانی مربوط به کلاس ها و.. در کانال تلگرامی مربوطه عضو شوید</u>: http://t.me/Dsepk

43

#### آموزش سامانه مجازي براي دانشجويان

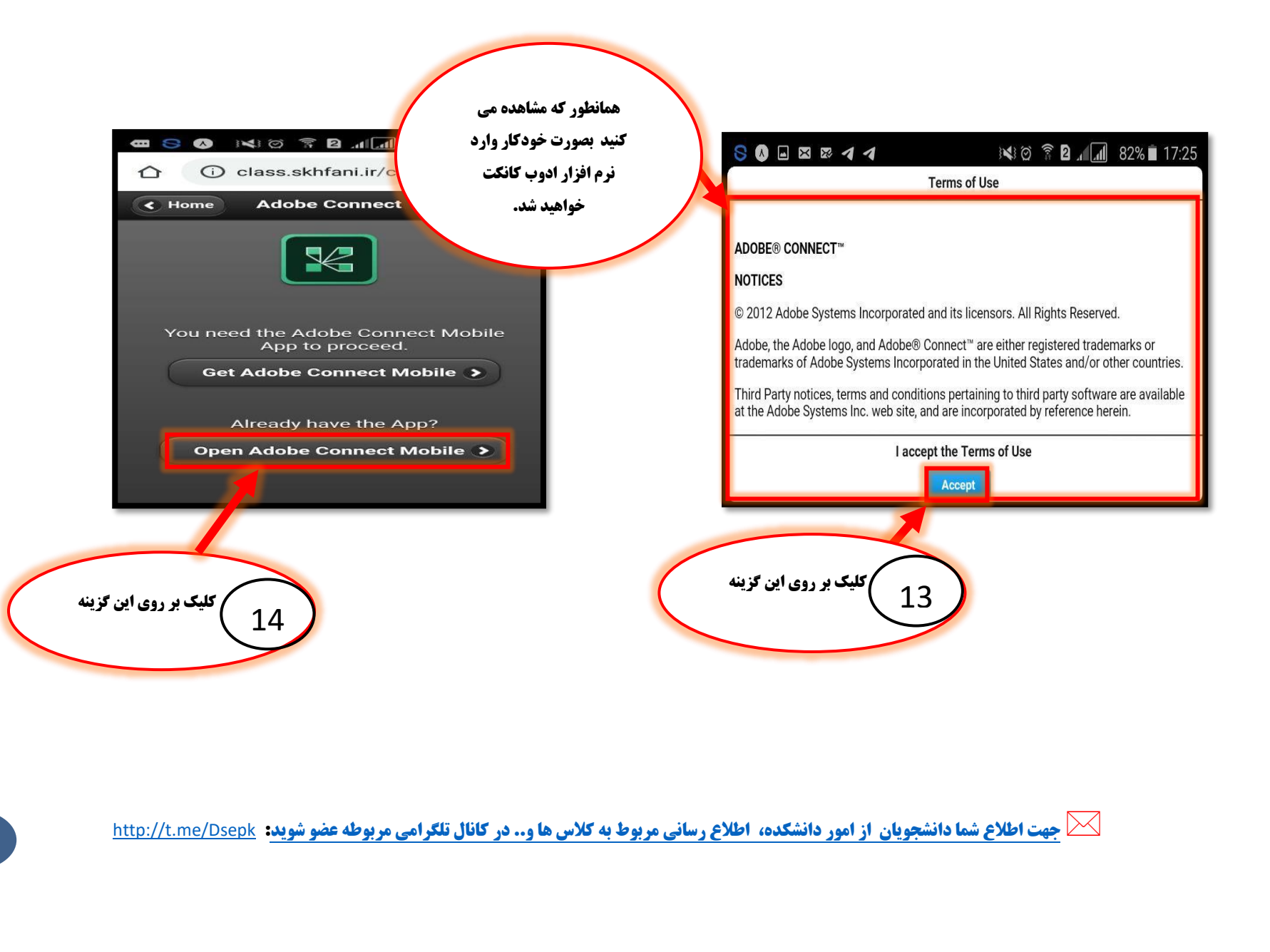

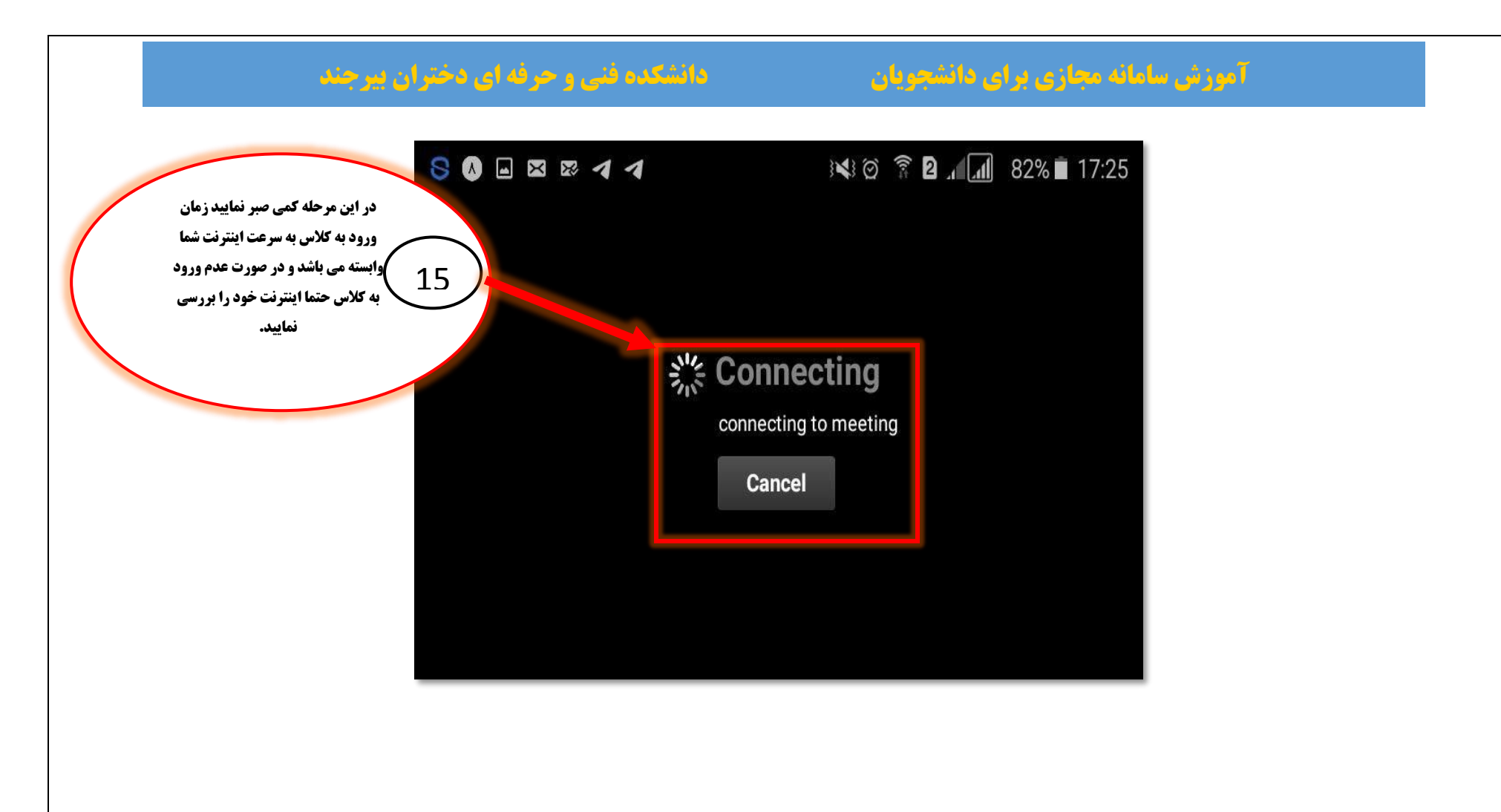

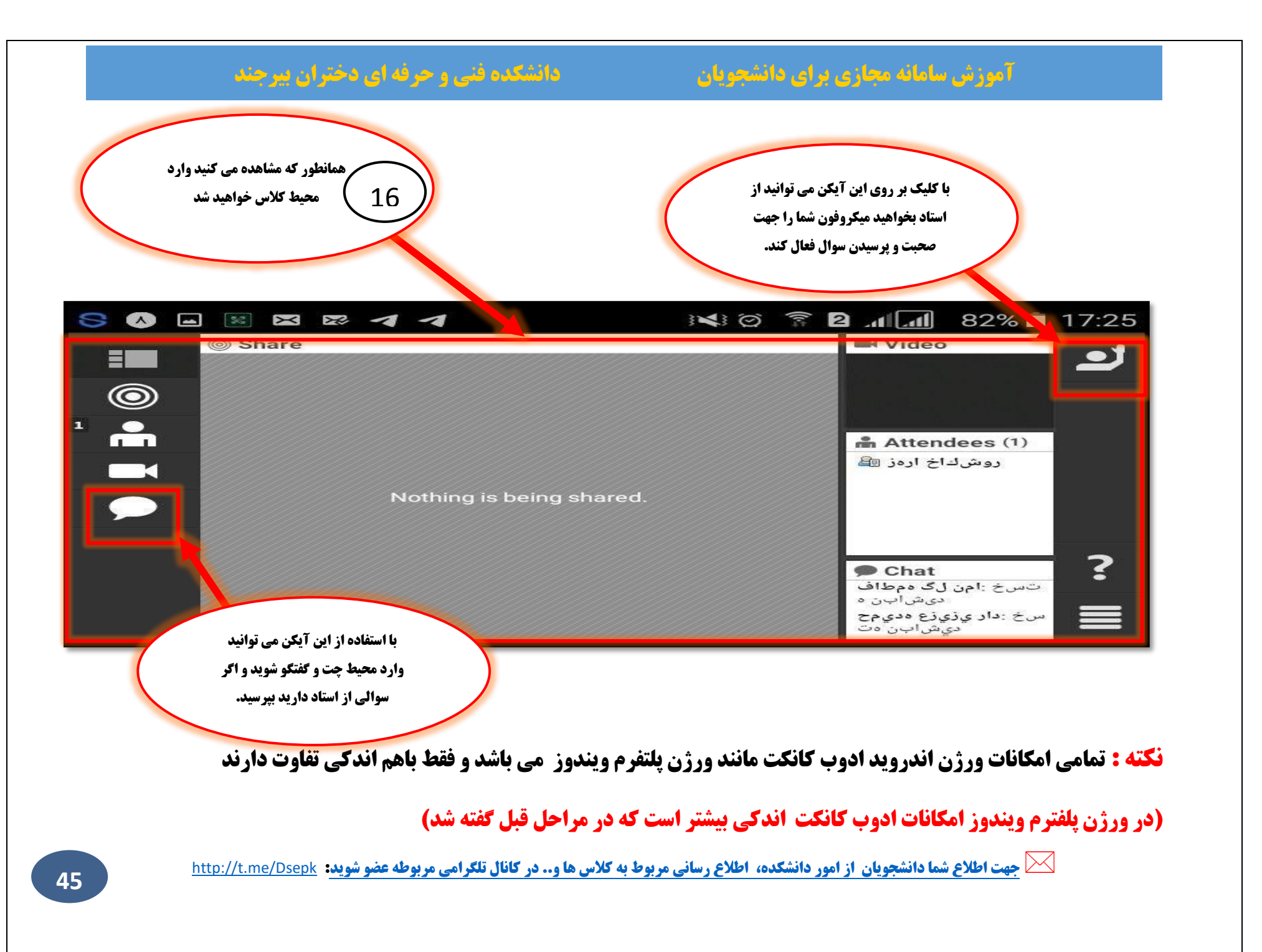

## دانشکده فنی و حرفه ای دختران بیرجند

## 14. نحوه ایجاد پروفایل:

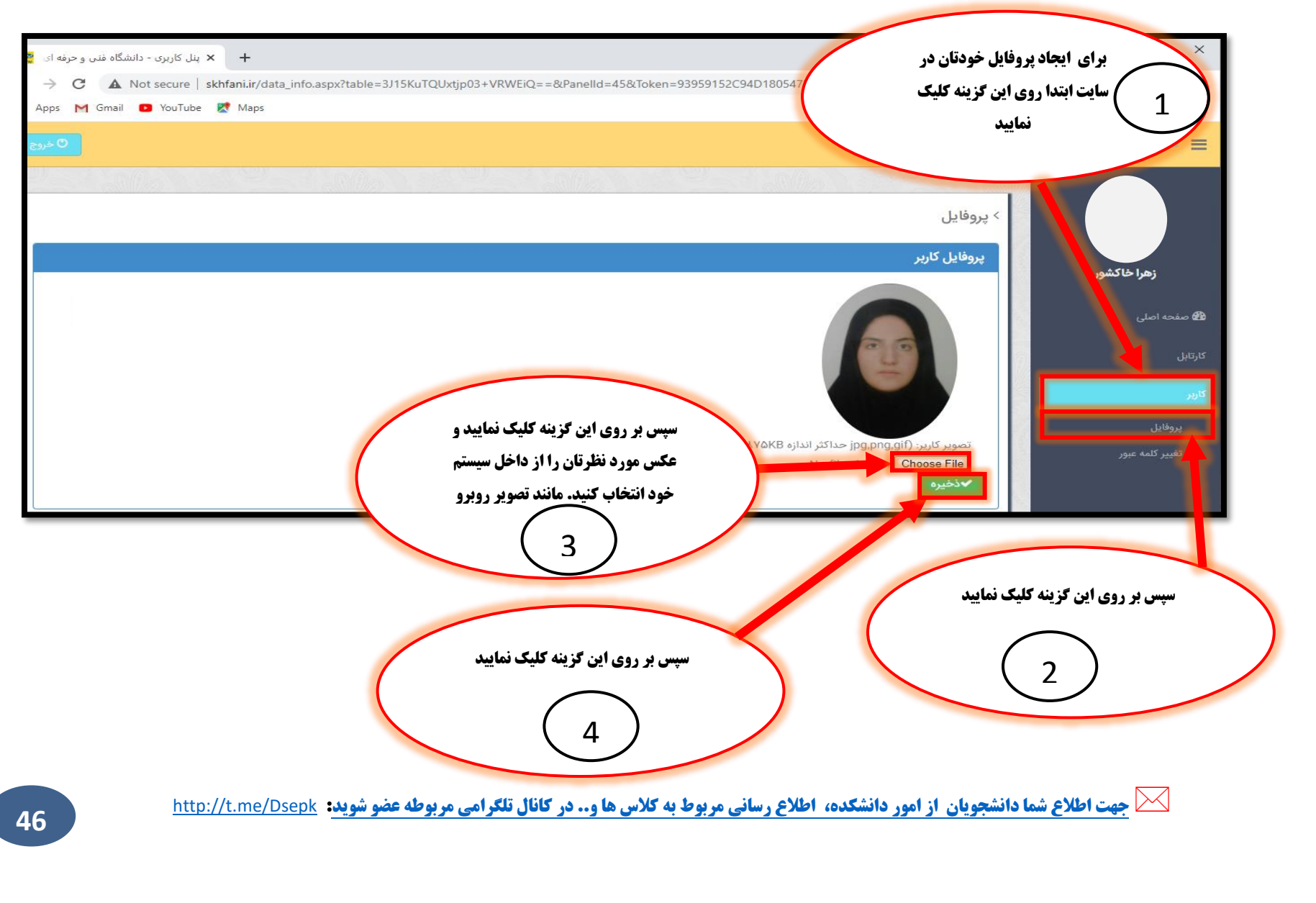

## دانشکده فنی و حرفه ای دختران بیرجند

15. تغيير كلمه عبور:

| در این قسمت اطلاعات خود را<br>در این قسمت اطلاعات خود را<br>تکمیل نمایید  | nfHgw==&Panelld=46&Token=93959152 | برای تغییر کلمه عبور خود در سایت<br>ابتدا روی این گزینه کلیک نمایید |                                     |
|---------------------------------------------------------------------------|-----------------------------------|---------------------------------------------------------------------|-------------------------------------|
|                                                                           |                                   | > تغییر کلمه عبور                                                   |                                     |
|                                                                           |                                   | کلمه عبور قدیم :                                                    | <b>زهرا خاکشور</b><br>همنده اصلی    |
|                                                                           | تكرار كلمه عبور جديد :            | کلمه عبور قدیم وارد شود.<br>کلمه عبور جدید:                         | کارتابل                             |
| سیس بر روی این دکمه کلیک نمایید تا<br>اطلاعاتی که وارد کرده اید ذخیره شود | تكرار كلمه عبور جدید وارد شود.    | کلمه عبور جدید وارد شود.                                            | کاربر<br>پروفایل<br>تغییر کلمه عبور |
| 4                                                                         |                                   | <b>ر این گزینه کلیک نمایید</b>                                      | سپس بر روی<br>2                     |
| انال تلکرامی مربوطه عضو شوید: http://t.me/Dsepk                           | ع رسانی مربوط به کلاس ها و در کا  | <b>شما دانشجویان از امور دانشکده، اطلاِ</b>                         | جهت اطلاع ن                         |

## دانشکده فنی و حرفه ای دختران بیرجند

#### شماره تلفن های ضروری دانشکده

ارتباط با معاونت آموزشی خانم لاری : ۰۵۶۳۲۳۲۰۰۰ داخلی ۱۱۲

ارتباط با رئیس آموزش خانم آوان: ۵۶۳۲۳۲۰۰۰۱ داخلی ۱۲۲

ارتباط با کارورزی و پروژه خانم جعفری: ۵۶۳۲۳۲۲۰۰۱ داخلی ۱۲۱

ارتباط با دانشجویان خانم سورگی: ۰۵۶۳۲۳۲۰۰۰ داخلی ۱۳۸

ارتباط با برنامه ریزی کلاس و سایت ها و اساتید خانم ساجد: ۵۶۳۲۳۲۲۰۰۰۱ داخلی ۱۳۶

ارتباط با امور فارغ التحصيلان خانم نارمنجي: ٥٦٤٣٢٣٢٠٠٠١ داخلي ١٣٣

#### 🔶 🕪 قابل توجه کلیه دانشجویان 🗣

دانشجویان تکمیل ظرفیت و ترم ۱ اگر شماره دانشجویی ندارند ، شماره دانشجویی خود را از خانم سورگی بگیرند .

دانشجویان ترم ۵ و ۶ برای سرترم در وقت اداری با خانم اوان ۰۵۶۳۲۳۲۰۰۰۱ داخلی ۱۲۲ تماس بگیرند یا در میز خدمت درخواست بدهند: https://khedmat.tvu.ac.ir

دانشجویان اخراجی یا مشروطی با خانم جعفری ۵۶۳۲۳۲۰۰۰۱ داخلی ۱۲۱ تماس گرفته یا در میز خدمت در خواست بدهند:<u>https://khedmat.tvu.ac.i</u>r

دانشجویان عزیز برای مشکلات انتخاب واحد و دروس خود با مدیر گروه در ارتباط باشید .

دانشجویان عزیز اگر مشکل ورود دارید با خانم سورگی در وقت اداری تماس بگیرید: ۵۶۳۲۳۲۲۰۰۰۱ داخلی ۱۳۸

#### دانشگده فنی و حرفه ای دختران بیرجند

دانشجویان عزیز در صورتی که هر یک از عزیزان پاسخگو نبودند برای مشکلات خود میتونید از طریق میز خدمت هم اقدام کنید: <u>https://khedmat.tvu.ac.i</u>r

🖊 شماره مدیر گروه ها برای کلاس ها و مشکلات انتخاب واحد

- 🖊 خانم نکوفرد مدیر گروه طراحی دوخت : 163 4417 0915
- 🖊 خانم رخشانی مدیر گروه ارتباط تصویری : 2848 0915 0915
- 🖊 خانم باقری مدیر گروه فناوری اطلاعات و نرم افزار : 3855 363 0915
  - 🖊 خانم بعقوبی مدیر گروه حسابداری : 1259 962 0915
    - 🖊 خانم اسفهرودی مدیرگروه فرش : 09153622790
- 🖊 خانم اعتصام مدیر گروه تربیت کودک و مدیریت خانواده : 09155624619
- 井 دانشجویان معماری برای مشکلات انتخاب واحد با خانم ساجد در ارتباط باشند
  - ∔ دانشجویان تکمیل ظرفیت برای هر نوع سوال با مدیر گروه صحبت کنید